## solaredge

## シナジーテクノロジー搭載 三相パワーコンデショナ

ヨーロッパ、APACおよび南アフリカ バージョン1.0

## エミッションコンプライアンス

本装置は試験の結果、現地の規制によって適用される制限に準拠していることが確認され ています。これらの制限は住宅への設置において有害な干渉から適正に保護するように設 計されています。この装置は無線周波数エネルギーを生成、使用および放射する可能性 があり、指示に従って設置および使用しない場合、無線通信に有害な干渉を引き起こす 可能性があります。ただし、特定の設置で干渉が起こらないという保証はありません。この装 置がラジオやテレビの受信に有害な干渉を引き起こす場合(この装置をオン・オフすることで 確認できます)、次の一つ以上の方法で干渉を修正することをお勧めします。

- 受信アンテナの向きを変えるか、再配置する
- 装置と受信機の間の距離を確保する
- 受信機が接続されているものとは別の回路のコンセントに装置を接続する
- ラジオ/テレビの販売店または実績のある無線またはテレビの技術者に相談する

コンプライアンスの責任を負う当事者から明確に承認を受けることなく変更または修正を行った場合、装置を扱う権利が無効になる場合があります。

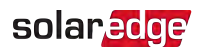

## 目次

| エミッションコンプライアンス                    | 1        |
|-----------------------------------|----------|
| 目次                                | 2        |
| サポートとお問い合わせ先                      | 4        |
| 取り扱いおよび安全上の注意事項                   | 6        |
| 警告表示の意味                           | 6        |
| パワーコンディショナの重要な安全上の注意事項            | 6        |
| 章1:太陽エネルギーシステム                    | 9        |
| パワーオプティマイザ                        | 9        |
| シナジーテクノロジー搭載3相パワーコンディショナ          | 10       |
| モニタリングプラットフォーム                    | 11       |
| 対応している電力系統                        | 11       |
| 設直于順<br>記罢 弊 哭 IJ フ ⊾             | 11<br>12 |
|                                   | 12       |
| 「草2:パワーオフティマイザの設置<br>中へ           | 14       |
| 女王                                | 14<br>15 |
| ハッシーンの内谷初<br>設置ガイドライン             | 15<br>15 |
| ぼう 11 クリン                         | 15       |
| 手順2: PVモジュールとパワーオプティマイザの接続        | 17       |
| 手順3:ストリング内のパワーオプティマイザの接続          | 18       |
| 手順4:パワーオプティマイザの接続の検証              | 20       |
| 章3:プライマリユニット およびセカンダリユニット の設置     | 21       |
| プライマリユニットのパッケージ内容                 | 21       |
| セカンダリユニットのパッケージ内容                 | 21       |
| ユニットの識別<br>コニットの説え コー フ           | 21       |
| ノブイマリエーツトのインダーフェース                | 22       |
| セカンダリユニットのインターフェース                | 28       |
| プライマリユニットおよびセカンダリユニットの取り付けと接続     | 29       |
| 音4. な流と直流ストリングを接続コニットに接続          | 36       |
| 系統連系ガイドライン                        | 36       |
| 電力系統と接続ユニットの接続                    | 37       |
| 電力系統および接地線と接続ユニットの接続              | 37       |
| ストリングと接続ユニットの接続                   | 40       |
| RCD (Residual Current Device) の選択 | 42       |
| 章5:システムのアクティブ化と構成                 | 43       |
| 手順1:アクティベーション                     | 43       |
| 手順2:パワーコンディショナの設定                 | 44       |

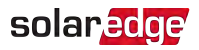

| 手順3:適切なアクティベーションと設定の確認                                                                            | 54        |
|---------------------------------------------------------------------------------------------------|-----------|
| システムステータスの表示                                                                                      | 54        |
| 設置データのレポートおよびモニタリング                                                                               | 62        |
| <b>章6:通信の設定</b><br>通信オプション<br>通信コネクタ<br>イーサネット (LAN) 接続の確立<br>RS485バス接続の確立<br>RS485バスの構成<br>接続の確認 |           |
| <b>付録 A: エラーおよびト ラブルシューティング</b>                                                                   | 82        |
| エラーの識別                                                                                            | 82        |
| パワーオプティマイザのトラブルシューティング                                                                            | 84        |
| 通信のトラブルシューティング                                                                                    | 87        |
| <b>付 録 B: メカニカル仕様</b>                                                                             | <b>89</b> |
| プライマリユニットおよび接続ユニット                                                                                | 89        |
| セカンダリユニット                                                                                         | 89        |
| 付録 C: SafeDC <sup>™</sup>                                                                         | 90        |
| 付録 D: <b>外部ファンのメンテナンスおよび交換</b>                                                                    | 91        |
| ファンのメンテナンス                                                                                        | 91        |
| 外部ファンの交換                                                                                          | 91        |
| <b>付録 E: システムコンポーネントの交換</b>                                                                       | 93        |
| プライマリユニットの交換                                                                                      | 93        |
| セカンダリユニットの交換                                                                                      | 95        |
| 接続ユニットの交換                                                                                         | 95        |
| パワーオプティマイザの交換                                                                                     | 97        |
| 付録 F: サーキット ブレーカーサイズの決定                                                                           | 98        |
| 導入                                                                                                | 98        |
| 三相パワーコンディショナ装置における変圧器の使用                                                                          | 98        |
| パワーコンディショナサーキット ブレーカーのサイズの決定                                                                      | 99        |
| ションー・ション・センーを干りっていつーコンティション・技術仕様(本)                                                               | а<br>101  |

## サポートとお問い合わせ先

ソーラーエッジ製品に関する技術的な問題が発生した場合には、下記の連絡先にお問い合わせください。

| 围        | 電話           | Eメール                 |
|----------|--------------|----------------------|
| 日本 (+81) | 045 345 8411 | support@solaredge.jp |

ご連絡いただく前に、次の情報が手元にあることを確認してください。

- 質問対象の製品のモデル番号とシリアル番号。
- パワーコンディショナSetAppモバイルアプリ画面またはモニタリングプラットフォーム、または LEDに表示されているエラー(表示されている場合)。
- 接続しているモジュールの種別、ストリング数およびストリング長を含むシステム構成情報。
- サイトに接続されている場合には、ソーラーエッジサーバとの通信方法。
- IDステータス画面に表示されるパワーコンディショナのソフトウェアバージョン。

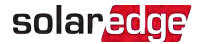

#### 更新履歴

#### バージョン1.2 (2019年2月)

- 技術仕様の更新
  - 系統接続点におけるサーキットブレーカー/ヒューズの推奨サイズを削除およびその他の修正
- 付録に「サーキットブレーカーサイズの決定」を追加し「系統連系ガイドライン」のセク ションにその参照の説明を追加
- セカンダリユニットの交換に「主配電盤のブレーカをOFFにしてパワーコンディショナへの 電力供給を停止します」ステップの追加
- 「交流ケーブルと接地線を接続」手順 圧着端子の要件を追加

#### バージョン 1.1 (2018年5月)

- LED表を修正:パワーコンディショナのファームウェアアップグレード行の「no AC power (交流電力なし)」行を削除: blinking(点滅)をalternating(切り替え)に変更、コメント および脚注を追加して発電%の表をメインの表から分離
- パワーコンディショナ間の隙間を5 cmに変更。
- 系統連系に関するガイドライン 一部の国ではソーラーエッジ 3相パワーコンディショナは 220 / 230 V-L デルタ電力系統に接続できます。 220 / 230 V-Lを追加
- プライマリユニットおよびセカンダリユニットの取付と接続に、ステップ10ケーブルリングを追加
- ソーラーエッジ限度に応じて、サードパーティーメーカー製の互換性のあるコネクタを使用できることを追加
- パワーコンディショナ名をシナジーテクノロジー搭載3相パワーコンディショナに変更

#### バージョン1(2017年12月)

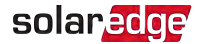

## 取り扱いおよび安全上の注意事項

設置、試験、検査時には、すべての取り扱い上ならびに安全上の注意事項の遵守が必要 です。遵守されない場合、負傷または死亡、機器の損傷につながる可能性があり ます。

### 警告表示の意味

本文書には、下記の安全に関する警告表示がされている場合があります。システムのインス トレーションや運用の前にこれらのシンボルとその意味についてよく確認してください。

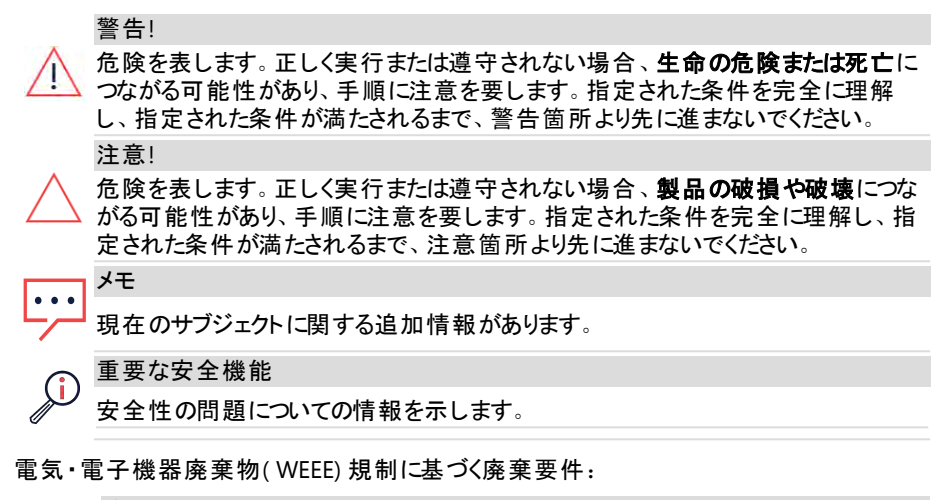

#### 注記

👿 本製品は地域の規制に従って廃棄するか、ソーラーエッジに送り返してください。

## パワーコンディショナの重要な安全上の注意事項

これらの説明は必ず順守してください

#### 警告!

パワーコンディショナのカバーを開ける場合は、必ずプライマリユニットの底部で、接続ユニットの上にあるON/OFFスイッチをOFFにしてからカバーを開けてください。これによりパワーコンディショナ内の直流電圧がなくなり、交流リレーを開きます。5分待ってからカバーを開けるようにしてください。これを行わない場合、コンデンサに蓄えられた電気により感電する恐れがあります。

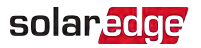

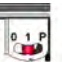

0 = OFF, 1 = ON P = プログラム/ペアリング

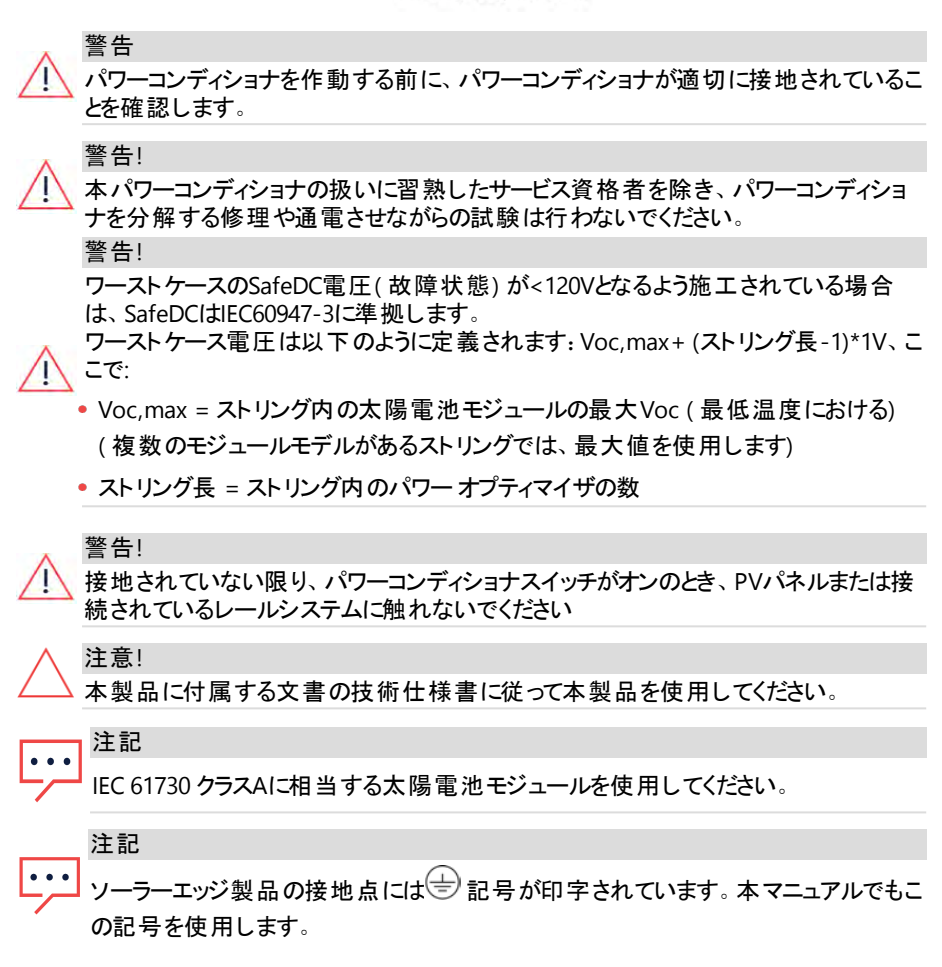

シナジーテクノロジー搭載3相パワーコンディショナ MAN-01-00777-1.0

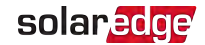

注記

ソーラーエッジパワーコンディショナは、発電機のあるサイトに設置できます。ただし、 発電機と同時には稼働させないでください。発電機と同時に稼働させると、保証が 無効となります。ソーラーエッジでは、物理的または電子的なインターロックを取り付 ける必要があります。これにより、系統が切断されるとパワーコンディショナに信号が 送られます。インターロックの調達、設置、保守、およびサポートは、インストーラー の責任です。誤ったインターロックの取り付けまたはソーラーエッジシステムと互換性 のないインターロックの使用によるパワーコンディショナの損傷は、ソーラーエッジの保 証を無効にします。

詳細については、<u>https://www.solaredge.com/sites/default/files/se-inverter-</u>support-of-voltage-sources.pdf

注

パワーコンディショナの警告ラベルには、次の警告記号が表示されています。

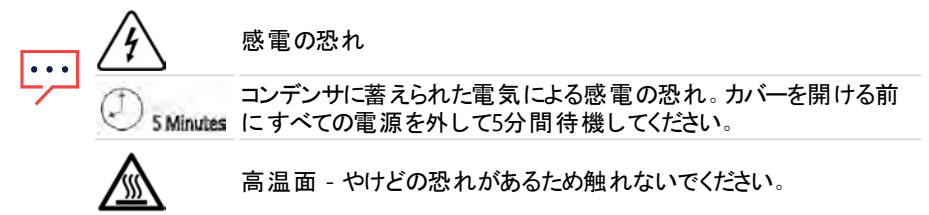

## 章1:太陽エネルギーシステム

ソーラーエッジDC最適化パワーコンディショナソリューションは、あらゆるタイプの太陽光発電 (PV、Photovoltaic)システムの発電量を最大化し、1ワットあたりの平均コストを低減するために設計されています。この章ではシステムの各コンポーネントについて説明します。

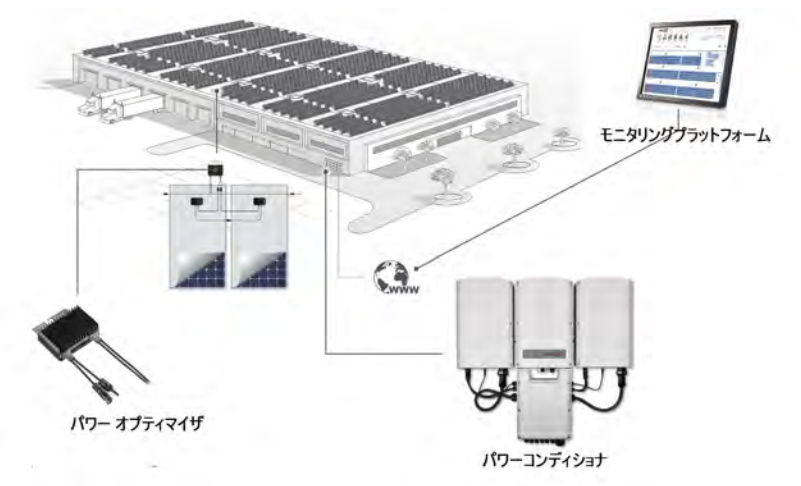

図 1: ソーラーエッジパワーコンディショナシステム

## パワーオプティマイザ

パワーオプティマイザは太陽電池モジュールと接続して使用する直流-直流コンバータであ り、モジュールレベルの最大電力点追従(MPPT、Maximum Power Point Tracking)を 個々に行うことで発電量を最大化します。

パワーオプティマイザはストリング長や環境条件に左右されることなく、ストリング電圧を一定のレベルに保ちます。

パワーオプティマイザには安全電圧機能があり、次の状況において各パワーオプティマイザの 出力を1Vdcに自動的に低減させます。

- ┛ 故障時
- パワーオプティマイザとパワーコンディショナが接続されていない
- パワーコンディショナのON/OFFスイッチがOFFになっている
- 接続ユニットの安全スイッチがOFFになっている
- パワーコンディショナの交流ブレーカーがOFFになっている

各パワーオプティマイザは直流ケーブルを利用してモジュールのパフォーマンスデータをパワー コンディショナに送信します。

solaredge

2種類のパワーオプティマイザをご利用いただけます。

- モジュールアドオンパワーオプティマイザ 1つ以上のモジュールと接続して使用します。
- スマートモジュール パワーオプティマイザがモジュールに内蔵されてます。

## シナジーテクノロジー搭載3相パワーコンディショナ

シナジーテクノロジー搭載3相パワーコンディショナ(本書ではパワーコンディショナと呼ぶ)はモジュールが作り出した直流電力を交流電力に効率よく変換し、サイトの交流側負荷や電力系統に電力を供給できるようにします。パワーコンディショナは各パワーオプティマイザからのモニタリングデータを取得し、それをソーラーエッジモニタリングプラットフォームへ送信することも行います(インターネットまたは携帯電話網接続が必要)。

パワーコンディショナは、接続ユニットを伴う1台のプライマリユニットと、パワーコンディショナの 容量に応じて1台または2台のセカンダリユニットから構成されます。 セカンダリユニット はプライ マリユニットに交流、直流、および通信ケーブルで接続されます。

各ユニットは独立して動作し、他が動作していない場合でも、動作し続けます。

マスター - スレーブ構成をセットアップして、最大31台の追加パワーコンディショナを1台のマス ターパワーコンディショナに接続できます。

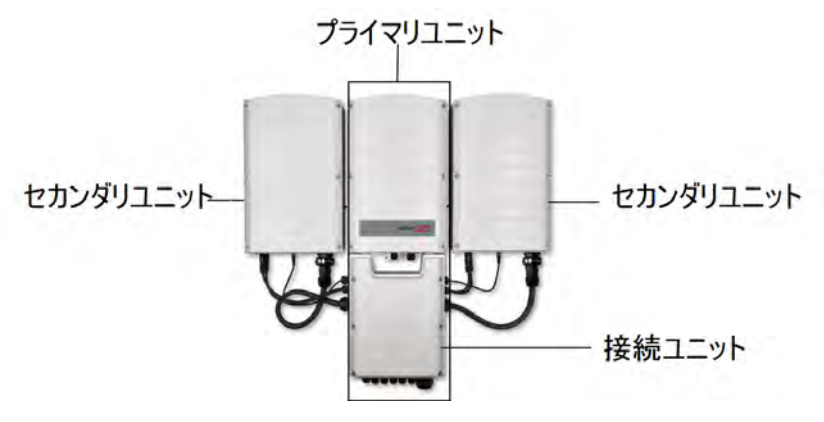

図 2: 2台のセカンダリユニットを伴うプライマリユニット

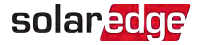

## モニタリングプラット フォーム

モニタリングプラットフォームでは、1つ以上のソーラーエッジサイトのパフォーマンスを技術的お よび財務的観点からモニタリングできます。過去および現在のシステムパフォーマンスをシス テムレベルおよびモジュールレベルで確認することができます。

## 対応している電力系統

以下のセクションは本パワーコンディショナ(モデル依存)に対応している電力系統を示しています。

すべての電力系統で接地線接続が必要です。以下の37ページ電力系統および接地線と 接続ユニットの接続を参照ください。

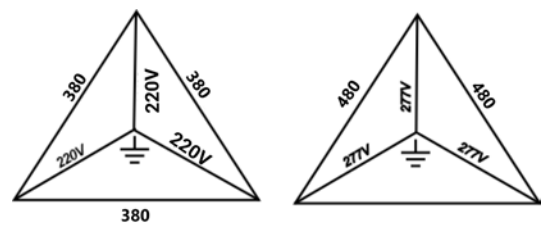

<sup>380/220</sup>三相四線

480/227 三相四線

図 3: ソーラーエッジ3相パワーコンディショナ対応電力系統

## 設置手順

新しいソーラーエッジサイトの設置およびセットアップ手順は次のとおりです。この手順の多く は既存のサイトの改修にも適用できます。

- 1. パワーオプティマイザの設置、ページ14
- 2. プライマリユニットおよびセカンダリユニットの取り付けと接続、ページ29

注記 通信ボードにアクセスしやすくするには、交流接続の前に、通信接続(このイン ストールのステップ6)を接続することを推奨します。

- 3. 交流と直流ストリングを接続ユニットに接続、ページ36
- 4. システムのアクティブ化と構成、ページ43
- 5. 通信設定、ページ48
- 6. 通信の設定、ページ66

シナジーテクノロジー搭載3相パワーコンディショナ MAN-01-00777-1.0

#### 設置機器リスト

ソーラーエッジシステムの設置時には、標準工具を使用します。設置には、下記の機器を 使用することをお勧めします。

- パワーコンディショナのカバー、接続ユニットカバー、さらにパワーコンディショナの側面ねじ 用の5mmねじタイプの六角レンチ
- M5/M6/M8径の六角穴付ボルトに対応する六角レンチ
- 交流接続端子コネクタ用17/32 HEX六角レンチ
- ✓ ソーラーエッジ提供の水準器
- 標準的なマイナスドライバー式
- 📕 非接触電圧計
- パワーコンディショナおよびオプティマイザを設置する壁面などに適合するコードレス電動 ドリル(トルククラッチ付き)、ドライバおよびビット(刃先)。インパクトドライバの使用は許 可されていません。
- 以下を取り付けるための適切な取り付けハードウェア(例えば、ステンレスボルト、ナット、およびワッシャ):
- 取り付け面へのプライマリユニットおよびセカンダリユニット設置ブラケット
- ラックに取り付けるためのパワーオプティマイザ(スマートモジュールには不要)
- MC4クリンパ
- 4xM8リングターミナルおよび適切なクリンパ
- 🧧 ワイヤカッタ
- ワイヤストリッパー
- ▰ 電圧計
- 通信オプションも設置する場合は、次の物品も必要になります。
- 📕 イーサネット:
- RJ45コネクタを取り付けたCAT5/6のツイストペアイーサネットケーブル
- CAT5/6ケーブルスプールを使用する場合:RJ45コネクタおよびRJ45クリンパ
- RS485:
- 4芯または6芯のシールド付きツイストペアケーブル
- 精密ドライバー式

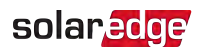

2次接地用:

- 交流ケーブル用のリングターミナルクリンパ
- リングターミナル
- ┛ 鋸歯状のワッシャ
- 接地ねじ
- = 2つのワッシャ

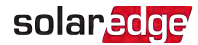

## 章2:パワーオプティマイザの設置

## 安全

以下の注記と警告はソーラーエッジパワーオプティマイザの設置時に適用されます。一部の 項目は、スマートモジュールには該当しません。

#### 警告!

!↓ 設置済みのパワーオプティマイザを調整する場合は、パワーコンディショナのON/OFF スイッチと交流主配電盤の交流ブレーカーをOFFにしてください。

#### 注意!

パワーオプティマイザの防塵防水性能はIP68およびNEMA6Pに相当します。水没の 、恐れがある場所にはパワーオプティマイザを設置しないでください。

#### 注意!

本製品に付属する文書の操作仕様に従って本製品を使用してください。

#### 注意!

パワーオプティマイザの入力ケーブルまたは出力ケーブルを切断した場合、保証の対象外となります。

#### 注意!

、太陽電池モジュールはすべてパワーオプティマイザに接続する必要があります。

注意!

パワーオプティマイザをモジュールまたはモジュールのフレームに直接取り付けようとお 考えの場合は、モジュールメーカーに取り付け位置、影響および保証についてご相 談ください。モジュールのフレームへの穴あけ作業は、モジュールメーカーの指示に 従って行ってください。

#### 重要な安全機能

ソーラーエッジパワーオプティマイザが設置されたモジュールは安全です。これらのモ ジュールはパワーコンディショナがONにならない限り電圧を安全電圧に保ちます。オ プティマイザがパワーコンディショナに接続されていない場合やパワーコンディショナの 電源がOFFである場合は、各パワーオプティマイザは1V相当の安全電圧しか出力し ません。

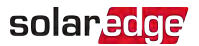

注意!

モジュールとオプティマイザのコネクタの互換性を確認せずにソーラーエッジシステムを 設置した場合、安全面での問題が発生したり地絡事故が発生してパワーコンディ ショナがシャットダウンしたりするなどの機能上の問題につながる恐れがあります。 ソーラーエッジオプティマイザのコネクタと、それらが接続する太陽電池モジュールのコ ネクタとの機械的互換性を確認するには:

- パワーオプティマイザとモジュールの両方において、同じメーカーの同じ種類のコネク タを使用する、または
  - 次の方法を用いてコネクタに互換性があることを検証する
    - コネクタのメーカーはソーラーエッジオプティマイザのコネクタと互換性があるかどう かを明示的に検証する必要がある
    - 以下の外部ラボ (TUV、VDE、Bureau Veritas UL、CSA、InterTek) のいずれか1つ からのサードパーティーテストレポートを取得し、コネクタの互換性を確認する。

## パッケージの内容物

- 📕 パワーオプティマイザ
- ステンレススチール製接地ロックワッシャ

## 設置ガイドライン

フレームマウント型のパワーオプティマイザは、架台システムに関わらず (レールなし、またはあり)モジュールのフレームに直接取付けられます。フ レームマウント型のパワーオプティマイザの設置については、次の文書を参 照してください<u>http://www.solaredge.com/sites/default/files/installing</u> frame\_mounted\_power\_optimizers.pdf。

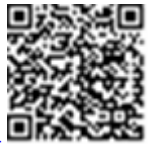

- 本章のステップはモジュールアドオン型のパワーオプティマイザを参照しています。スマート モジュールについては、18ページの手順3:ストリング内のパワーオプティマイザの接続を参照ください。また、スマートモジュールに付属している文書も参照してください。
- パワーオプティマイザはどのような向きの設置にも対応します。
- オプティマイザ入力以上のモジュールを並列接続する場合、分岐ケーブルを使用してく ださい。2対の入力のある産業用パワーオプティマイザモデルもあります。
- パワーオプティマイザのケーブルを接続できるようにモジュールの近くに設置してください。
- 必要な長さの出力ケーブルがあるパワーオプティマイザを使用してください:

16 設置ガイドライン

- solaredge
- モジュールとパワーオプティマイザの間、同じオプティマイザに接続されている2つのモジュール、または以下に記載の場合以外の2台のオプティマイザの間に、延長ケーブルを使用しないでください。
- パワーオプティマイザの間で延長ケーブルを使用できるのは、最大延長ケーブル長を超 過しない範囲で、アレイ間、アレイ内の障害物の周囲、ストリングの終端からパワーコ ンディショナまで、に限られます。
- 最小および最大のストリング長については、パワーオプティマイザのデータシートを参照してください。ストリング長を検証する際は、デザイナーをご利用ください。デザイナーは次のソーラーエッジのウェブサイトから登録・ログインができます
   http://www.selendee.exec/installasted/actions.pt//<br/>

http://www.solaredge.com/products/installer-tools/site-designer#/。

- モジュールが完全に日陰に入ると、設置されたパワーオプティマイザが一時的にシャットダウンすることがあります。ストリングに接続されているパワーオプティマイザの内の日陰に入らない数が必要最小限の数を下回らない限り、これによりストリング内の他のパワーオプティマイザが影響を受けることはありません。日陰に入っていないモジュールに接続しているパワーオプティマイザの数が必要最小限の数を下回っている場合には、ストリングにパワーオプティマイザを追加してください。
- 放熱を行えるようにパワーオプティマイザとほかの表面の間に2.5cmスペースを空けてください。

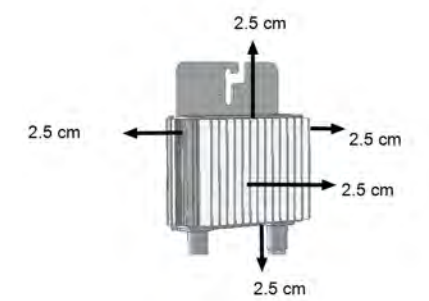

図 4: パワーオプティマイザ クリアランス

モジュールを限られたスペースに設置する場合、例えば、建物一体型太陽光発電(BIPV) モジュールを設置する場合、パワーオプティマイザが仕様外の温度にさらされないように、換 気手段が必要になる場合があります。

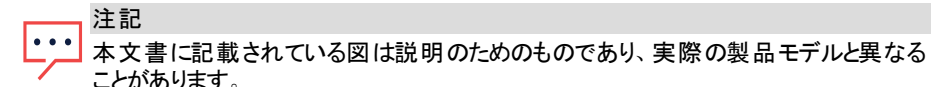

## solaredge

## 手順1:パワーオプティマイザの設置

各パワーオプティマイザに対し、次のことを行います(1):

- パワーオプティマイザを取り付ける位置を決め、パワーオプティマイザ設置 ブラケットを使用して、パワーオプティマイザを支持体に取り付けます。直 射日光から保護されている場所に、パワーオプティマイザを取り付けることを 推奨します。フレームマウント型のパワーオプティマイザについては、オプティ マイザに付属している説明書に従って作業を行ってください。 https://www.solaredge.com/sites/default/files/installing\_frame\_mounted\_power\_ optimizers.pdf
- 2. 必要に応じて、設置用の穴の位置をマークして、ドリルで穴をあけてください。

#### 注意!

ドリルの振動によりパワーオプティマイザを破損した場合は、保証の対象外となり ます。取り付けトルク要件を満たすトルクレンチまたは調整クラッチ付き電気ドリ ルを使用します。パワーオプティマイザの取り付けにはインパクトドライバーを使用 しないでください。

パワーオプティマイザに穴を開けたり、マウント用の穴をドリルで拡張したりしない でください。

- M6径のステンレス製ボルト、ナットおよびワッシャー、またはその他の適切な取り付け ハードウェアを使用して各パワーオプティマイザをラックに取り付けてください。適用するト ルクは9.5N\*m\*ftです。
- 各パワーオプティマイザはモジュールの支持構造にしっかりと取り付けられていることを確認します。
- 5. パワーオプティマイザのシリアル番号および場所を、62ページの設置データのレポートおよ びモニタリングページで確認します。

## 手順2: PVモジュールとパワーオプティマイザの接続

注記 この図は説明用の図です。プラスとマイナスの入出カコネクタについては製品のラ ベルを確認してください。

各パワーオプティマイザに対し次のことを行います。

(1)スマートモジュールの場合には行わないでください。

- モジュールの+コネクタとパワーオプティマイザの入力側の+コネクタを接続します。
- モジュールの-コネクタとパワーオプティマイザの入力側の-コネクタを接続します。

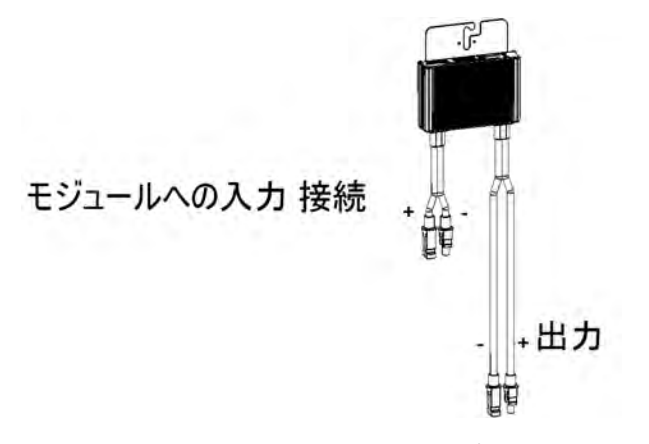

図 5: パワーのオプティマイザコネクタ

## 手順3:ストリング内のパワーオプティマイザの接続

長さの異なるストリングを並列に接続できます。この際、各ストリングのパワーオプティマイザ の数を同じにする必要はありません。最小および最大のストリング長については、パワーオプ ティマイザのデータシートを参照してください。ストリング長を検証する際は、ソーラーエッジデ ザイナーをご利用ください。

注記

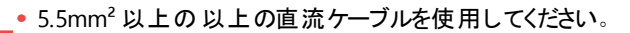

•••• ストリングのケーブルの合計長(パワーオプティマイザのケーブルを除き、オプティマイ ザ間での必要な延長は含む)は超過しないでください:

• パワーコンディショナのDC+ から DC- まで700 m

注記

- ・・・ 各ユニットの直流入力バスは別個であり、全ユニットで共有されません。そのため、 パワーコンディショナの設計ルールに加えて、各ユニットは技術仕様に記載されてい る設計ルールに従う必要があります。
- ストリングの先頭のパワーオプティマイザの出力側の一コネクタをストリングの2番目のパ ワーオプティマイザの出力側の+コネクタに接続します。
- 2. 同様に、同じストリング内の残りのパワーオプティマイザを同じ方法で接続します。

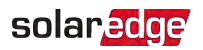

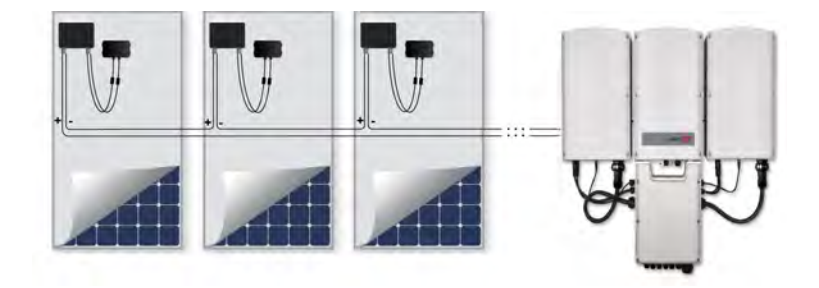

図 6: パワーオプティマイザの直列接続

3. ソーラーエッジモニタリングプラットフォームを利用して設置状況を監視する場合は、64 ページのインストレーション情報の提供ページに記載されているように各パワーオプティマ イザの物理的な位置を記録してください。

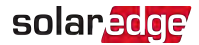

## 手順4:パワーオプティマイザの接続の検証

モジュールとパワーオプティマイザを接続すると、パワーオプティマイザは1V(±0.1V)の安全電圧 で出力するようになります。ストリングの合計電圧は1Vとストリング内で接続されているパワー オプティマイザの数を乗算した値と等しくなります。たとえば、1つのストリングにおいて10個のパ ワーオプティマイザを接続した場合には、10Vの電圧が発生します。

このプロセス中では太陽電池モジュールを太陽光に暴露するようにしてください。パワーオプ ティマイザは太陽電池モジュールが少なくとも2W発電しないとONになりません。

ソーラーエッジシステムでは、太陽電池モジュールとパワーコンディショナの間にパワーオプティ マイザを設置するため、短絡回路電流I<sub>SC</sub>と開放電圧V<sub>OC</sub>の意味が従来のシステムのもの とは異なります。

ソーラーエッジシステムのストリング電圧および電流の詳細について、次のソー ラーエッジのWebサイトのソーラーエッジシステムのVocとlscに関するテクニカル ノートを参照してください。<u>http://www.solaredge.com/files/pdfs/isc\_and\_</u> voc\_in\_solaredge\_systems\_technical\_note.pdf。

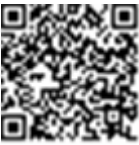

#### → パワーオプティマイザの接続の検証

ストリングとパワーコンディショナを接続する前に、各ストリングの電圧を測定します。電圧計 を使用してストリングの極性を確認し、極性が適切になっていることを確認します。0.1V以上 の測定精度を持つ電圧計を使用してください。

#### \_\_\_\_\_注記

・・・ パワーコンディショナはまだ稼働していないので、ストリング電圧を測定し接続ユニットの内側にある直流ケーブルの極性が適切かどうか検証します。

パワーオプティマイザ運用上の問題のトラブルシューティングについては、84ページのパワーオ プティマイザのトラブルシューティングを参照ください。

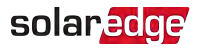

# 章 3: プライマリユニット およびセカンダリユニット の設置

ユニットの設置は、モジュールとパワーオプティマイザの設置後に行います。

まず、プライマリユニットを設置し、次にセカンダリユニットを設置します(任意の順番)。

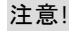

地面にユニット底部のコネクタを触れさせないでください。破損の原因となる場合 がございます。ユニットを地面に置く場合は、背面部が地面に触れるように置いて ください。

## プライマリユニット のパッケージ内容

- プライマリユニット(パワーコンディショナおよび接続ユニットから構成)ならびに、セカンダリ ユニットに接続するための組立済のケーブル
- 📕 設置ブラケットキット
- 📕 ユニットと設置ブラケットを連結するための六角穴付ネジ2個
- 設置ブラケットの位置をマークするための水準器
- 📕 ケーブルロック
- ─ 無線通信内蔵の場合:アンテナおよび設置ブラケット
- インストレーションガイド

### セカンダリユニットのパッケージ内容

- 💻 セカンダリユニット
- 設置ブラケットキット
- 📕 ユニットと設置ブラケットを連結するための六角穴付きネジ2個
- ┛ インターロック接続用ねじ
- ┛ 電線管

#### ユニットの識別

プライマリユニットおよび接続ユニットにあるステッカーがパワーコンディショナの シリアル番号 および電気定格を特定します。

ソーラーエッジモニタリングプラットフォームでサイトを作成する場合、もしくはソーラーエッジサ ポートに連絡する場合は、パワーコンディショナのシリアル番号をお知らせください。

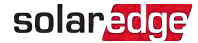

## プライマリユニット のインターフェース

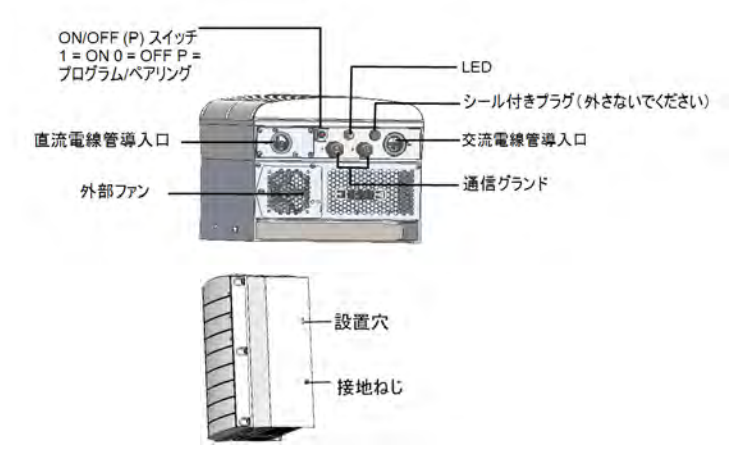

図 7: プライマリユニット下部および側面インターフェース

- 設置穴:ユニットをブラケットに固定用。
- 接地ねじ:オプションの2次接地用。
- 交流および直流電線管導入口:接続ユニットの接続ポイント。
- 2個の通信グランドは、通信オプションの接続用です。各グランドには3つの開口部があります。詳細は66ページの通信の設定を参照してください。
- ON/OFF/Pスイッチ:

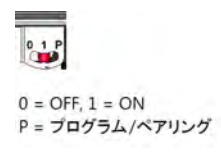

図 8: ON/OFF/Pスイッチ

- ON(1) このスイッチをONにすることで(オプティマイザのペアリング後)パワーオプティマイザが 稼働を開始して発電を始め、パワーコンディショナが施設の電力系統に電気を供給し始 めます。
- OFF(0) このスイッチをOFFにすることでパワーオプティマイザの電圧が安全電圧まで低下し、送電が抑制されます。このスイッチをOFFにしても、プライマリユニットおよびセカンダリユニットの制御回路は通電したままとなります。
- P スイッチを動かして放すことで、情報をLED経由や、ソーラーエッジSetAppモバイルアプリ ケーションに表示し、以下の機能を行うことが可能になります:

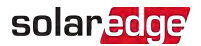

| P位置継続期間                                 | 機能                                                                     | コメント                 |
|-----------------------------------------|------------------------------------------------------------------------|----------------------|
| スイッチをPに移動し5秒                            | <ul> <li>発電を5秒間SetApp画面に表示します。</li> <li>エラータイプ表示(ある場合)を5秒</li> </ul>   | スイッチがPにある間、          |
| 未満維持し 、それからリ<br>リースします。                 | 間表示します。<br>• ソーラーエッジパワーコンディショナ<br>SetAppへの接続用のWi-Fiアクセス<br>ポイントを起動します。 | すべてのLEDはONに<br>なります。 |
| スイッチをPに移動し5秒<br>以上維持し 、それからリ<br>リースします。 | ペアリング開始                                                                |                      |

警告!

PVRSS時に、内部回路は起動したままなので、パワーコンディショナのON/OFFスイッ チをオフにした後でのみパワーコンディショナのカバーを開けてください。これによりプラ イマリユニット内の直流電圧がなくなります。5分待ってからカバーを開けるようにしてく ださい。これを行わない場合、コンデンサに蓄えられた電気により感電する恐れがあ ります。

LED: 3つのLEDが、色および状態(点灯/消灯/点滅<sup>(1)</sup>/明滅<sup>(2)</sup>/交互発光<sup>(3)</sup>)、エラーまたは パフォーマンス表示などの、異なるシステム情報を示します。

ー般的に、メインLED表示は:

- 🗧 青色点灯 パワーコンディショナはモニタリングプラットフォームと通信中です
- 緑色点灯 システムは発電中です
- 緑色点滅 交流ケーブルは接続していますが、システムは発電していません
- 📕 赤色点灯 システムエラー

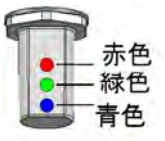

図 9: LED

(1) 点滅 = 同じ時間点灯と消灯を繰り返します

<sup>(2)</sup>明滅=点灯を100ミリ秒、次に消灯を5秒間

<sup>(3)</sup>交互発光 = LEDの交互発光

シナジーテクノロジー搭載3相パワーコンディショナ MAN-01-00777-1.0

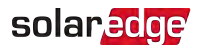

以下の表はシステムのパフォーマンス情報をLEDカラーおよびON/OFF/Pスイッチの位置で説明しています。

| <b>+ -</b>                         | ON/OFF/P                 | LEDカラー |    |                           |                                           |  |  |  |
|------------------------------------|--------------------------|--------|----|---------------------------|-------------------------------------------|--|--|--|
| 衣示                                 | なイッチ位置                   | 赤色     | 緑色 | 青色                        | コメント                                      |  |  |  |
| パワーオプティ マ<br>イザはペアリング<br>していません    | 点灯 (1)                   | 消灯     | 点滅 | • S_OK: 点灯<br>• S_OKの表示なし | S_OK:<br>点 モンデオ<br>マプント<br>フォー<br>通確<br>直 |  |  |  |
| ペアリング                              | 点灯 (1)                   | 点滅     | 点滅 | 点滅                        |                                           |  |  |  |
| ウェイクアップ/電力<br>系統のモニタリング            |                          | 消灯     | 点滅 | 点滅                        |                                           |  |  |  |
| システム発電中                            |                          | 消灯     | 点灯 | • S_OK: 点灯<br>• S_OKの表示なし |                                           |  |  |  |
| ナイトモード<br>(発電なし)                   |                          | 消灯     | 明滅 | • S OK· 占灯                |                                           |  |  |  |
| パワーコンディショナ<br>はOFFです<br>(安全電圧)     | 治水丁 (0)                  | 消灯     | 点滅 | • S_OKの表示なし               |                                           |  |  |  |
| パワーコンディショナ<br>はOFFです<br>(安全ではない電圧) | 点灯 (1)<br>消灯 (0)<br>ON/P | 点滅     | 点滅 | • S_OK: 点灯<br>• S_OKの表示なし |                                           |  |  |  |
| パワーコンディショナ<br>の設定<br>または再起動        | ON/P                     | 点灯     | 点灯 | 点灯                        |                                           |  |  |  |

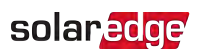

| キテ                                | ON/OFF/P    | LEDカラー |                     |                 |                                                                                                    |  |  |
|-----------------------------------|-------------|--------|---------------------|-----------------|----------------------------------------------------------------------------------------------------|--|--|
| 我小                                | 位置          | 赤色     | 緑色                  | 青色              |                                                                                                    |  |  |
| パワーコンディショナ<br>のファームウェアアップ<br>グレード | ON/P        | 交互発光   | 交互発光                | 交互発光            | アップ<br>インプ<br>アンプ<br>レンプ<br>レンプ<br>して<br>した<br>し<br>の<br>か<br>か<br>り<br>ま<br>す<br>り<br>ま<br>の<br>か<br>か<br>り<br>よ<br>し<br>つ<br>に<br>長<br>し<br>か<br>か<br>り<br>し<br>つ<br>に<br>長<br>し<br>か<br>か<br>り<br>し<br>つ<br>に<br>し<br>の<br>か<br>し<br>つ<br>に<br>し<br>し<br>し<br>の<br>か<br>し<br>つ<br>に<br>し<br>し<br>う<br>か<br>し<br>の<br>か<br>し<br>の<br>か<br>り<br>ま<br>の<br>か<br>か<br>り<br>ま<br>の<br>か<br>か<br>り<br>ま<br>う<br>か<br>か<br>り<br>ま<br>う<br>か<br>か<br>り<br>ま<br>う<br>か<br>か<br>り<br>ま<br>う<br>か<br>か<br>り<br>ま<br>う<br>か<br>か<br>り<br>ま<br>う<br>か<br>か<br>り<br>ま<br>う |  |  |
| エラー                               | 位置に関係<br>なく | 点灯     | 点灯/消灯<br>/<br>点滅/明滅 | 点灯/消灯/<br>点滅/明滅 | 82<br>ペーエ<br>おトルー<br>グ<br>照<br>だ<br>い                                                                                                    |  |  |

以下の表は交流の発電割合の情報をLEDカラーおよびON/OFF/Pスイッチの位置で説明しています。

| まっ                        | ON/OFF/P |    | コメント |    |                  |
|---------------------------|----------|----|------|----|------------------|
| 我小                        | 位置       | 赤色 | 緑色   | 青色 |                  |
| 交流出力のパーセント:<br>0-33%      |          | 消灯 | 点灯   | 消灯 | これは発電電<br>力を交流出  |
| 交流出力のパーセント:<br>33 - 66 %  | 点灯 (1)   | 消灯 | 消灯   | 点灯 | カ電カ定格<br>のパーセントと |
| 交流出力のパーセント:<br>66 - 100 % |          | 消灯 | 点灯   | 点灯 | して示していま<br>す。    |

## 接続 ユニット インターフェース

接続ユニットはプライマリユニットの一部です。

2つのタイプの接続ユニットがあります: MC4コネクタ付き(図 11参照)または、直流接続用 ケーブルグランド(図 12参照)。

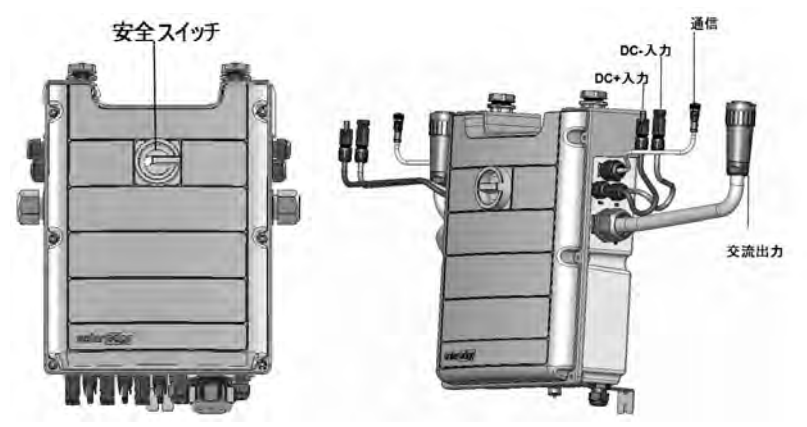

図 10: 接続ユニットの前面および側面 インターフェース

- 要全スイッチ:日本向け製品にはついていません。
- セカンダリユニットの接続用ケーブル:
- ≠ 通信ケーブル
- 直流ケーブル
- ≠ 交流ケーブル
- 直流入力: MC4コネクタ/ケーブルグランド:太陽電池設置用DC+/-接続、各ユニット向
  けに3つのグランド、それぞれのユニットに対し6つのMC4コネクタ。

solaredge

各グランドには3つのストリングを支持するための3つの開口部があります:

- 各開口部は外径5-8.8 mmの太陽電池ケーブルに対応しています。
- 接続ユニットの各ターミナルブロックは断面4-10mm<sup>2</sup>, 5.5mm<sup>2</sup>等の太陽電池ケーブル に対応できます。

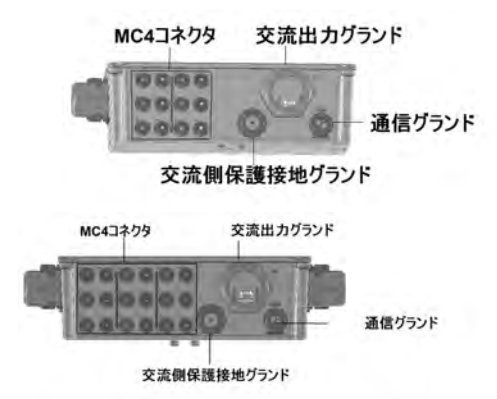

図 11: MC4コネクタ下部 インターフェース付き接続 ユニット 1つのセカンダリユニット(上)、2つのセカンダリユニット(下)

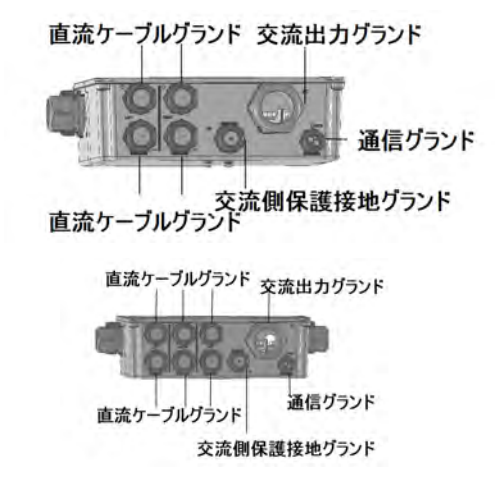

図 12: グランド下部 インターフェース付き接続 ユニット(海外仕様) 1つのセカンダリユニット(上)、2つのセカンダリユニット(下)

シナジーテクノロジー搭載3相パワーコンディショナ MAN-01-00777-1.0

 交流出力:電力系統への接続用のケーブルグランド、M50直径20-38mm, CV4芯 60 mm<sup>2</sup>

 等

solaredge

- 交流側保護接地グランド:接地線用グランド、直径9-16mm
- 通信グランド:通信オプションの接続用。66ページの通信の設定を参照してください。

## セカンダリユニット のインターフェース

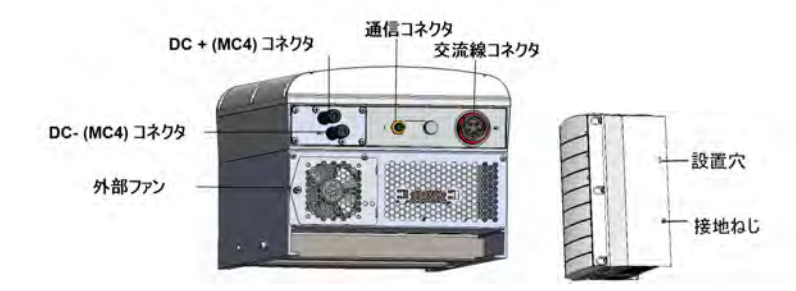

図 13: セカンダリユニット下部および側面 インターフェース

- 💻 セカンダリユニットのコネクタはプライマリユニットへの接続用です:
  - 直流コネクタ (MC4): 設置した太陽電池との接続
  - 通信コネクタ:通信オプション用
  - 📕 交流線コネクタ:交流ケーブルとの接続用
- 設置穴:ユニットをブラケットに固定するため、さらにオプションの2次接地線の接続用。
- 接地ねじ:接地線の接続用。

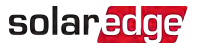

## プライマリユニット およびセカンダリユニットの取り付けと接続

パワーコンディショナは通常垂直に取り付けられます。本セクションの操作指示は垂直設置に適用されます。複数のソーラーエッジパワーコンディショナモデルは垂直と同様に水平(10°以上の傾斜)にも取り付けられます。水平取り付けについての情報および操作指示は、

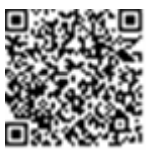

http://www.solaredge.com/sites/default/files/application\_note\_ horizontal\_mounting\_of\_three\_phase\_inverters.pdfを参照してください。

まず、プライマリユニットを設置した後、セカンダリユニットを設置します。

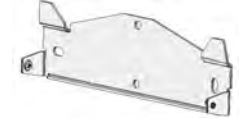

図 14:設置ブラケット

#### \_\_\_\_注記

注意!

重量物。背中や他の筋肉を痛めない様な姿勢で持ち上げるか、必要であれば補助器具を使用してください。

#### 注意!

ソーラーエッジパワーコンディショナは海洋またはその他の塩水環境の汀線からの最 低距離が50 mの場所に、パワーコンディショナに直接塩水がかからない限り、設置 できます。

- パワーコンディショナを取り付ける場所、壁またはフレーム柱の場所を決めます。直射日 光から保護されている場所にパワーコンディショナを取り付けることを推奨します。
- 2. 適切に放熱を行えるように本パワーコンディショナと周囲の物品の間に次の最低限のスペースを空けてください。

#### 注記

プライマリユニットはセカンダリユニットよりも長いので、取り付ける位置はプライマリユニットにフィットするに十分な高さがあり、ケーブル配線のために十分なスペースがある必要があります。

- 1台のパワーコンディショナを設置する場合:
- ユニットの上部から20cm、下部は最低でも10cm、ケーブル配線用に十分な隙間を開けてください。
- ユニットの左右の側面部から3 cm。
- 複数のパワーコンディショナを設置する場合:
- パワーコンディショナを並べて設置する場合:

| 位置                                    | スペース                   |                                                        |  |  |  |  |
|---------------------------------------|------------------------|--------------------------------------------------------|--|--|--|--|
| 112. 但                                | 屋内設置                   | 屋外設置                                                   |  |  |  |  |
| 年間平均最高気温が <sup>(1)</sup><br>25℃未満の場合  | 20cm<br>(パワーコンディショナ間)  | パワーコンディショナの間が 5<br>cm( パワーコンディショナが上<br>てにまわて記 まされ 4 提合 |  |  |  |  |
| 年間平均最高温度が <sup>(1)</sup><br>25℃を上回る場所 | 40 cm<br>(パワーコンディショナ間) | を内設置のスペースを維持します)                                       |  |  |  |  |

3. 水準器を使っていない場合:

設置ブラケットを壁に配置して、必要な穴開け場所に印をつけます。隣のプラケットの穴との距離は9cmとし、それぞれのパワーコンディショナ間の距離5cmを確保します。

注記

ブラケットとユニット間の必要な距離を維持するようにしてください。維持しない場合、セカンダリユニットを接続ユニットに接続するケーブルがコネクタに届かない場合があります。

<sup>(1)</sup>年間平均最高気温 - 12か月の平均最高気温。例えば、

| Average High Temperature Years no Record 20 |        |      |      |      |      |      |      |     |      |      | wer 20 |      |     |
|---------------------------------------------|--------|------|------|------|------|------|------|-----|------|------|--------|------|-----|
|                                             | ANNUAD | JAN  | FEB  | MAR  | APR  | MAY  | JUN  | JUL | AUG  | SEP  | OCT    | NOV  | DEC |
| c                                           | 21.5   | 11.8 | 12.6 | 15.4 | 21,5 | 25,3 | 27.6 | 29  | 29.4 | 28.2 | 24.7   | 18.8 | 14  |

http://www.weatherbase.com/を参照してお住いの地域の値を見つけてください。

シナジーテクノロジー搭載3相パワーコンディショナ MAN-01-00777-1.0

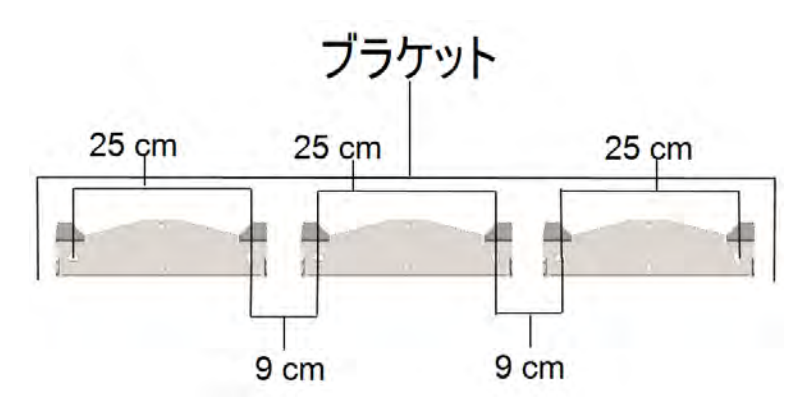

図 15: ブラケットの間隔

水準器を使っている場合:

- 1. 設置ブラケットを壁に配置して、供給された水準器で穴開け場所に印をつけます。 水準器の印はユニット間の距離3 cmに対応します。
- 2. 各ブラケット用に2つの穴を開けて、ブラケットを取り付けます。
- 3. ねじを差し込んで締め付けないで、配置を修正します。
- 水準器をブラケットの下に置いてブラケットを調整し、ねじをしっかりと締め付けて、ブラケットが取付表面にしっかりと固定されていることを確認します。

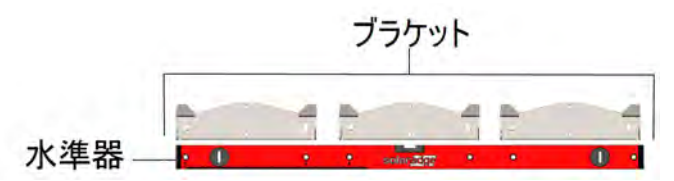

図 16: ブラケットの調整

- 4. プライマリユニットのブラケットを取り付けてねじを差し込みます。
- 5. プライマリユニットのねじを最後まで締め付け、取り付け先の面にブラケットがしっかりと固定されていることを確認します。
- 6. プライマリユニットを取り付けます:
  - 1. プライマリユニットを側面から持ち上げます。
  - 2. 筐体にある2つの切り込みを、ブラケットの2つの三角形の取り付けタブに合わせて、 ユニットがブラケットに平らに等しくなるまで下げます(図 17参照)。
  - 3. ヒートシンクの右側からブラケットにねじを挿入します。

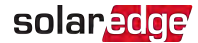

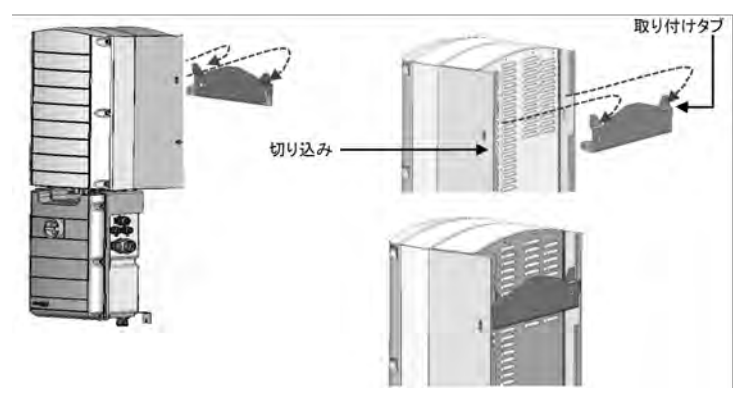

図 17:吊り下 げユニット

#### 注記

- 2次接地を接続する場合、ユニットをブラケットに吊り下げる前に、シャーシのい ずれかの側面で、上部取り付けねじ、または下部接地ねじまで、接地線を接 続します。37ページの電力系統および接地線と接続ユニットの接続をご覧くださ い。
- 7. セカンダリユニットを取り付けます:
  - セカンダリユニットの吊り下げには特に順番はありません。 2つのユニットのパワーコンディショナを設置する際は、セカンダリユニットをプライマリユニットのたに取り付けます。
  - セカンダリユニットの両端を持ち上げるか、ユニットの上部と下部を持って所定の位置まで引き上げます。
  - 筐体にある2つの切り込みを、ブラケットの2つの三角形の取り付けタブに合わせて、 ユニットがブラケットに平らに等しくになるまで下げます(図17参照)。
  - ヒートシンクの外側からブラケット内側にねじを挿入します。ねじを4.0N\*mのトルクで 締めます。
- 8. 接続ユニットを壁に固定します:
  - ブラケットのねじの位置に印をつけて穴を開けます。
  - 標準のボルトを使用してブラケットを締め付けます。
  - 取り付け先の面にブラケットがしっかりと固定されていることを確認します。

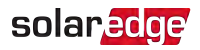

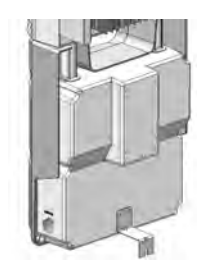

図 18: 接続 ユニット ブラケット

- 9. ケーブルをセカンダリユニットのコネクタに接続します。
  - 📕 通信コネクタへの通信ケーブル
  - 交流線コネクタへの交流ケーブル:
    - 矢印が手前になるようにケーブルを配置します。
    - 交流ケーブルをセカンダリユニットに差し込みます。
    - ケーブルコネクタを時計回りに回転させて締め付けます。

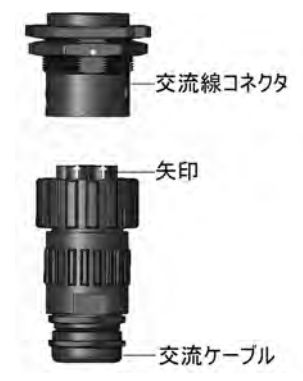

図 19: 交流コネクタのセカンダリユニットへの接続

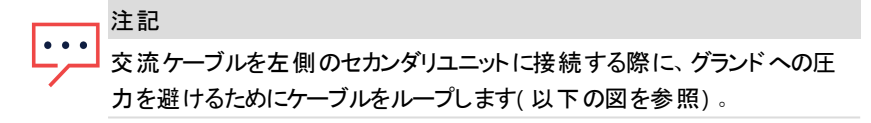

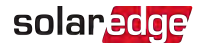

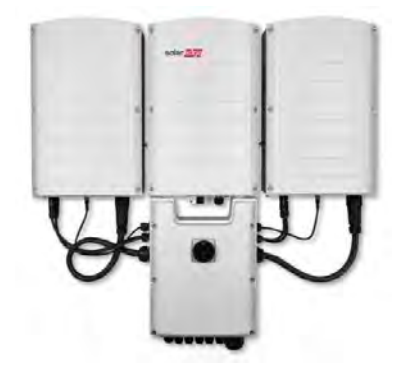

図 20: 接続ユニットのセカンダリユニットへの接続

ケーブルロック(パワーコンディショナに同梱)の2つのパーツをケーブルコネクタの周 りで組み立てて、ロックのプリントされたテキストの方向が適切であることを確認し ます。カチッと音がしてロックするまで2つのパーツを一緒に押します。ロックを開くに は、マイナスドライバーを使用します。

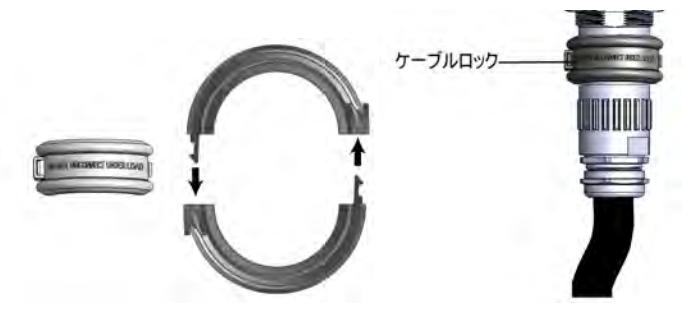

図 21: ケーブルロック

📕 直流ケーブル(プラスおよびマイナス)を接続ユニットのターミナルブロックに接続します。

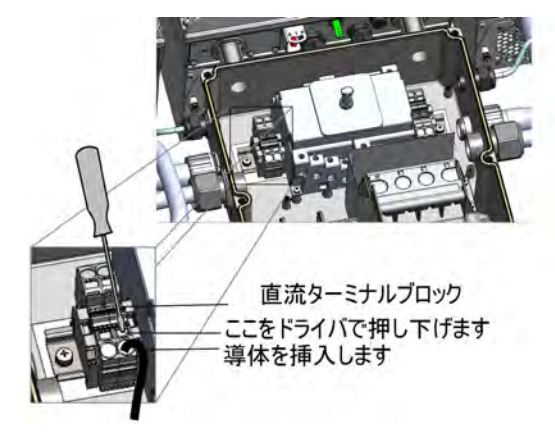

図 22: 直流ケーブルの接続
# 章4: 交流と直流ストリングを接続ユニットに接続

本セクションでは、パワーコンディショナと電力系統の接続方法、およびPVストリングへの接続方法について説明します。

異なるモデルのパワーコンディショナではターミナルブロックのサイズ/タイプが異なる場合があ ります。

# 系統連系ガイドライン

注記

ほとんどの国では、ソーラーエッジ3相パワーコンディショナには常に中性接続が必 要です(中性接続のある電力系統だけに対応しています)。

いくつかの国では、ソーラーエッジ3相パワーコンディショナは220/230/480Vデルタ電 カ系統に接続可能です。システム設置前の詳細については、

 3相パワーコンディショナ用の Three Phase Inverters for 3-Wire Grids (Europe & APAC) を参照してください:

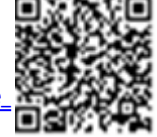

https://www.solaredge.com/sites/default/files/se\_three\_phase\_ inverters\_for\_delta\_grids.pdf.

さらにSupported Countries application noteで互換性を確認します:
 <u>Http://www.solaredge.com/sites/default/files/se\_inverters\_supported\_countries.pdf</u>

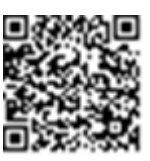

確認なしの設置はパワーコンディショナの保証が無効になる場合 があります。

モデルに応じた参考サーキットブレーカーサイズは **サーキットブレーカーサイズの決定**を参照 してください。

交流ケーブルの詳細については、SolarEdge Recommended AC Wiring Application Note ソーラーエッジ<u>http://www.solaredge.com/files/pdfs/application-note-recommended-</u> wiring.pdf

を参照してください。

## solaredge

# 電力系統と接続ユニットの接続

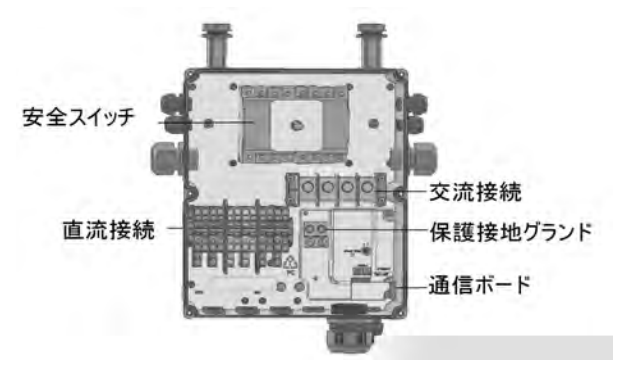

図 23: 接続ユニット内側

#### 注記

・・・・ パワーコンディショナには変圧器がないため、直流側の負極または正極の電力線 接地は行わないでください。モジュールフレームおよびPVアレイモジュールの取り付 け器具の接地は可能です。

#### 注記

・・・ ソーラーエッジの固定入力電圧アーキテクチャにより、長さが異なるストリングにも対応できます。これにより、各ストリングの長さが許容範囲内に収まっている限り同数のパワーオプティマイザをそろえる必要はありません。

### 警告!

- 交流接続用ターミナルに接続する前に交流を切断して下さい。設置線の配線
   は、交流ケーブルとニュートラルを接続する前に行ってください。
- 注記 作業性の観点から、通信線の接続は交流の接続前に行うことを推奨します。(66 ページの通信の設定を参照ください)。

# 電力系統および接地線と接続ユニットの接続

本セクションでは接続ユニットと交流ケーブルおよび接地線の接続方法について説明します。

### 接地

プライマリユニットを接地するには以下が可能です:

4本の交流ケーブルを交流グランドに通し、PEには追加のワイヤ/ケーブルを使用します。

-または-

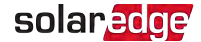

5本の交流ケーブルをPE(接地) ワイヤと共に交流グランドに通します。以下の手順をご 覧ください。交流グランドは直径20-38 mmのケーブルに対応します。より太いケーブルに 対しては、上述のオプションを使用します。

→ 交流ケーブルと接地線を接続

- 1. 交流ブレーカのスイッチをOFFにします。
- 2. 接続ユニットカバーを開き、6本の六角ねじを外し、慎重にカバーを水平に引き出してから、下げてください。

注意! カバーを外す際に内部コンポーネントを傷つけないように注意してください。カ バーの取り外し時の不注意によるコンポーネントの破損については、ソーラー エッジは一切責任を負いません。

- 3. ターミナルブロックカバーを取り外します。
- 4. 必要な長さの外側および内側ケーブル絶縁をはがします。

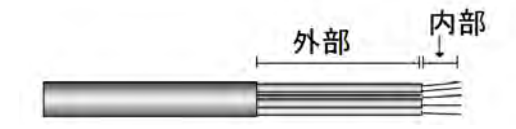

図 24: 絶縁体の除去 - 交流ケーブル

5. 交流ケーブルグランドを緩めて、ケーブルをグランドに挿入します。

- 6. 別のワイヤ/ケーブルを接地に使用している場合は、接地用の追加のワイヤ/ケーブルを PEグランドから挿入します。
  - 必要な長さの外側および内側ケーブル絶縁をはがします。
  - PEケーブルグランドを開いて、ケーブルをPEグランドに挿入します。
- 7. 接地線を接地ターミナルブロックに接続し、15N\*mのトルクで締め付けます。
- 8. ねじを交流接続用ターミナルブロックから取り外します。
- 9. リングターミナルを交流ケーブルに丸めます。

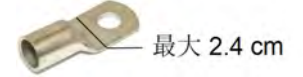

警告! 交流接続用ターミナルに接続する前に交流を切断して下さい。接地線の接続 は、交流ケーブルとニュートラルを接続する前に行ってください。

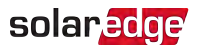

注記 以下は圧着端子の要件です: ボルト穴サイズ: M\*(5/16")。
圧着接続のみ(メカニカルラグは不可)。

1穴、標準バレル、600vタイプの圧縮端子。
CB型4/0 圧着端子。

- 最大ワイヤサイズ: 120mm
- 端子部の最大厚:4mm
- 端子部の最大幅: 23mm
- 10. ワイヤをターミナルのラベルにより、適切なツールでターミナルブロックに接続します。

 線の種類
 端子との接続

 Line 1
 L1

 Line 2
 L2

 Line 3
 L3

 中性
 N

 図 25: ターミナルブロックへのワイヤ接続

11. 各端子のねじを15.0 N\*mのトルクで締めます。

12. カバーをターミナルブロックにかぶせてカチッと音が聞こえるまで押し付けます。

## 2次接地

必要があれば、1本の接地線、1本の接地ねじ、2本のワッシャ、1つのリングターミナル、1個の鋸歯状ワッシャを使用して以下の図の記載に従ってユニットを接地します。接地線は、ユニットのいずれかの側面、および取り付け穴または接地ねじのいずれかに接続できます。接地は、必要に応じて、プライマリユニットおよび、セカンダリユニットそれぞれに接続可能です。

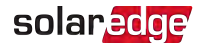

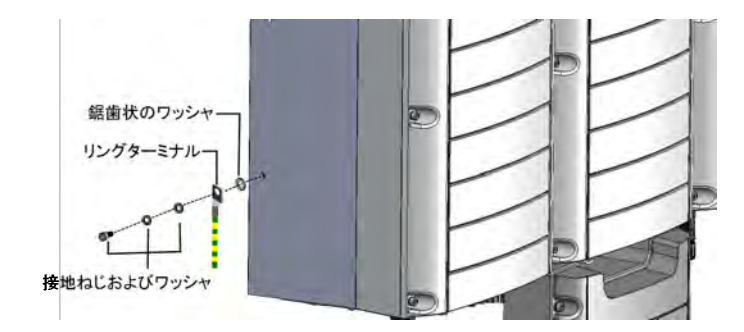

図 26:2次接地

# ストリングと接続ユニットの接続

複数の直流ストリングがあるシステムを接続ユニットの直流入力端末に並列に接続可能で す。

注記 各ユニットの直流入力バスは別個であり、全ユニットで共有されません。そのため、パワーコンディショナの設 計ルールに加えて、各ユニットは技術仕様に記載されている設計ルールに従う必要があります。

パワーコンディショナはパワーコンディショナの出力定格により、直流入力ターミナルペアの数 が様々です。もっと多くのストリングが必要な場合、接続ユニットに接続する前に2分岐ケー ブルを使用して並列に接続可能です。異なるユニットに接続されたストリングは結合できま せん。複数のストリングを接続する場合は、接続ユニットへの別個の回路とするか、または接 続箱を接続ユニットの近くに配置することを推奨します。これにより、パワーコンディショナの 近くでのテストや修理が可能になるため、試運転が簡素化されます。

→ グランド/導管を使用したストリングと接続ユニットの接続方法:

- 1. 直流ケーブルの絶縁体を8mm分はがします。
- 太陽光モジュールと接続された直流ケーブルを、接続ユニットの直流グランドに挿入します。
- 3. 直流ケーブルをDC+およびDC-ターミナルブロックに、ターミナルのラベルに従って接続しま す。または、ストリングあたり2本のケーブル(DC+およびDC-)を接続します:
  - 通常のマイナスドライバを使用してケーブルとスプリングクランプ端子を接続します。
     端子の開口部に合うドライバを使用してください。大きすぎるドライバを使用するとハ ウジング部のプラスチックが破損することがあります。
  - 2. ドライバを挿入して傾斜させてリリース機構を押し、クランプを開きます。
  - 3. ワイヤを上部の開口部に挿入します。
  - 4. ドライバを取り除きます-ワイヤは自動的にクランプします。

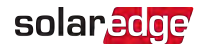

5. スイッチカバーを取り付け、六角レンチで1.2N\*mのトルクでしっかりと締め、接続ユニットのカバーを閉じます。

注意! プラスケーブルがDC+端子に接続していて、マイナスケーブルがDC-端子に接続していることを確認します。

→ MC4コネクタを使用したストリングと接続ユニットの接続方法:

接続ユニットのラベルに従って各ストリングの直流コネクタをDC+コネクタとDC-コネクタに接続します。

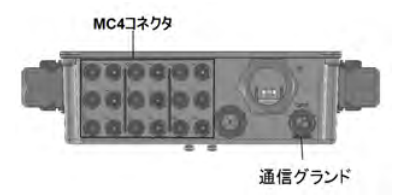

図 27: MC4コネクタ付き接続ユニット

# RCD (Residual Current Device)の選択

#### 重要な安全機能

すべてのソーラーエッジパワーコンディショナは認証を受けた残留電流デバイス (RCD)を内蔵しており、デバイスとの連携により、太陽電池アレイ、ケーブルまたはパ ワーコンディショナの機能不全に起因する感電や火災を防ぐ仕組みを備えていま す。認証 (DIN VDE 0126-1-1) にしたがって本RCDには2つのトリップ閾値が設けられ ています。感電防止のデフォルト値はユニットあたり30mAです。低速立ち上がり電 流のデフォルト値はユニットあたり300mAです。

設置する国や地方の規定により外部RCDが必要となる場合は、関連する電気工事規程を 確認して必要となるRCDの種別を確認してください。地域で適用される規格や指令に従って RCDを設置してください。ソーラーエッジではタイプAのRCDを推奨しています。設置する国や 地方の規定により使用する必要がある場合は、タイプBのRCDを使用することも可能です。 2ユニットのパワーコンディショナには少なくとも600mA RCDを、3ユニットのパワーコンディショナ には900mA RCDを使用します。

#### \_\_\_\_\_注記

 ・・・
 複数のパワーコンディショナについては、1台のパワーコンディショナにつき1つのRCDが
 必要です。

システムの設置を完了しました。次の章に進みアクティベーションと設定を行います。その 後、66ページの通信の設定に進み、必要な通信オプションをセットアップし、必要があれば マスター - スレーブ設定をします。

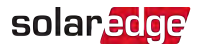

# 章5:システムのアクティブ化と構成

該当する場合は、この段階で通信オプションを接続できます。66ページの通信の設定に記載があります。

すべての接続が完了したら、システムを作動し、パワーコンディショナSetAppモバイルアプリ ケーションを使用して設定します。サイトに訪れる前にアプリをApple App Storeおよび Google Playからダウンロードできます。

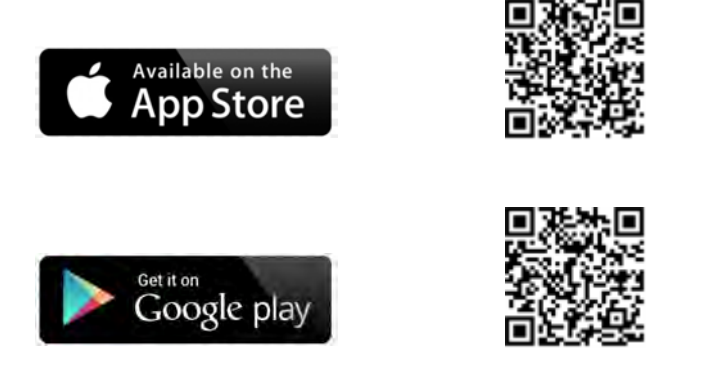

ダウンロードやワンタイム登録にはインターネット接続が必要ですが、SetAppの使用には不要です。

## 手順1:アクティベーション

システム作動時に、モバイルデバイスとパワーコンディショナの間でWi-Fi接続が確立され、シ ステムのファームウェアがアップグレードされます。

アクティ ベーション前 - ダウンロード、登録(初回のみ)およびモバイルデバイスの SetApp にログイン。ダウンロードやワンタイム登録にはインターネット接続が必要です。 アプリ ケーションが最新版に更新されていることを確認します。

### $\rightarrow$ **ア**クティベーション:

- 1. 主配電盤の交流ブレーカをONにします。
- 2. 接続ユニットDCスイッチをONの位置に動かします。
- SetAppを開き画面上の指示に従います(パワーコンディショナバーコードをスキャンします。ON/OFF/PスイッチをP位置に動かして5秒以内にリリースし、ON(1)位置に戻します)。SetAppはWi-Fi接続を確立し、パワーコンディショナのCPUファームウェアをアップグレードし、パワーコンディショナをアクティベートします。
- 4. アクティベーションが完了したら、以下の1つを行います:

シナジーテクノロジー搭載3相パワーコンディショナ MAN-01-00777-1.0

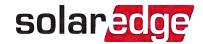

- [別のパワーコンディショナをアクティベート]を選択して追加のパワーコンディショナのアクティベーションを継続します
- [連系開始]を選択してペアリングや他のシステムの設定をします。設定メニュー画面が 表示されます。詳細は次のセクションを参照してください。

## 手順2:パワーコンディショナの設定

本セクションでは、SetAppを使用したパワーコンディショナの設定方法について説明します。 システムのタイプに応じてお使いのアプリケーションのメニューが異なる場合があります。

→ 設定画面にアクセスします:

以下の1つを行います:

初回設置時:アクティベーションが完了したら、SetAppで、[連系開始]をタップします。 設定メニュー画面が表示されます:

| solar <mark>edge</mark> |   |
|-------------------------|---|
| 設定メニュー                  |   |
| 国と言語の設定                 | > |
| ペアリングの設定                | > |
| 通信設定                    | > |
| 電力制御設定                  | > |
| 系統保護                    | > |
| メンテナンス                  | > |
| 情報                      | > |
| ステータス                   | > |

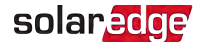

- パワーコンディショナがすでにアクティベーション済で設定されている場合:
  - ONになっていない場合 主配電盤のブレーカをONにしてパワーコンディショナの交流 側をONにします。
  - ONになっていない場合 接続ユニット スイッチをON位置に動かします。
  - SetAppを開き画面上の指示に従います(パワーコンディショナバーコードをスキャンします。ON/OFF/PスイッチをP位置に動かして(5秒未満)それからリリースします)。
     モバイルデバイスがパワーコンディショナとのWi-Fi接続を確立してパワーコンディショナのメインステータス画面を表示します。

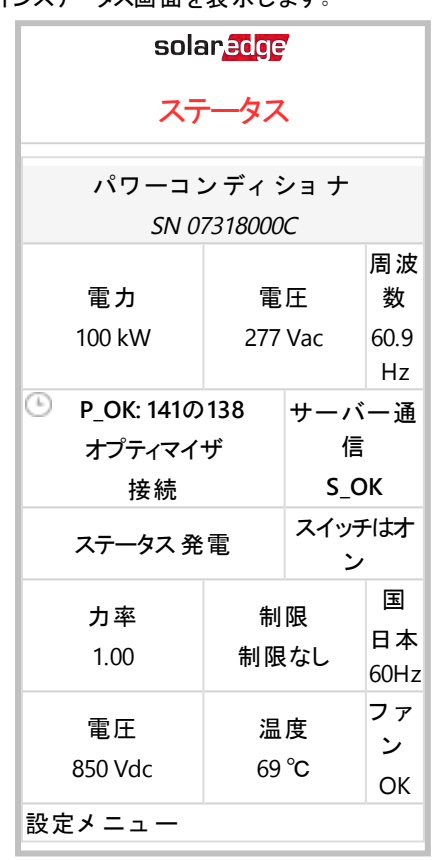

■ 画面の下にある[設定メニュー]をタップします。設定メニュー画面が表示されます。

設定メニューで、メニューの黒い矢印をタップし (>) システムの設定タスクを行います。 戻る 矢印をタップすると(<)前のメニューに戻ります。

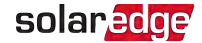

次のセクションでは、設定オプションについての詳細を説明します(44ページの手順2:パワー コンディショナの設定にある、国と言語の設定やペアリングも合わせて説明されています)。

## 国と言語の設定

1. 設定画面から、[国と言語の設定]を選択します。

| 国と言語の設定        |  |  |
|----------------|--|--|
| 国と系統           |  |  |
| 日本60Hz▼        |  |  |
|                |  |  |
| 言語             |  |  |
| 日本語(Japanese)▼ |  |  |
|                |  |  |

2. [国と系統]ドロップダウンリストから、必要な国と系統設定を選択します。

| ٨   | 警告!                                   |
|-----|---------------------------------------|
| /!\ | 国の系統コードに準拠し、国の系統と正常に連携させるには、パワーコンディショ |
|     | ナの設定を正しく設定する必要があります。                  |

- 3. [言語]ドロップダウンリストから、言語を選択します。
- 4. [言語の設定]をタップします。

### ペアリング

すべての接続が完了した後に、すべてのパワーオプティマイザはそれらのパワーコンディショナ の間で論理的なペアを形成する必要があります。パワーコンディショナとのペアリングが行わ れない限り、パワーオプティマイザは発電しません。この手順では各パワーコンディショナを発 電を行うパワーオプティマイザに割り当てる方法について説明します。

太陽光がモジュールにあたっている状態でこの手順を実行してください。ストリング長を変更したりパワーオプティマイザを交換した場合には、このペアリング手順を再度行ってください。

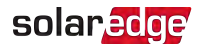

1. 設定メニューから、[ペアリング]を選択します。

| ペアリングの設定                  |  |  |  |
|---------------------------|--|--|--|
| ペアリングを開始するには下のボタンをクリックします |  |  |  |
| ペアリング開始                   |  |  |  |
|                           |  |  |  |

- 2. [ペアリング開始]をタップします。
- ペアリング完了が表示されたら、システムのスタートアップ処理が始まります。
   パワーコンディショナのスイッチをONICした時点からパワーオプティマイザは発電を開始しており、パワーコンディショナがこの電力を交流に変換しています。

警告!

パワーコンディショナのON/OFF/PスイッチをONにすると、直流ケーブルに高い電 圧がかかるようになります。また、パワーオプティマイザの 1V の安全電圧も解除さ れます。

最初の接続の後にパワーコンディショナが電力の変換を開始すると、パワーコンディショナ はウェイクアップモードに移行し、動作電圧に到達するまでこのモードに留まります。この モードではパワーコンディショナの緑色のLEDが点滅します。

動作電圧に達すると、パワーコンディショナは発電モードに移行し、発電を開始します。 このモードではパワーコンディショナの緑色のLEDが点灯します。

4. [OK]をタップして設定メニューに戻ります。66ページの通信の設定ページに進みます。

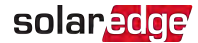

### 通信設定

通信設定は通信接続の完了後に構成可能です。66ページの通信の設定を参照してください。

- 1. [通信設定]メニューを選択して、以下のように定義と設定を行います。
- 本パワーコンディショナで使用する通信オプションはモニタリングプラットフォームとの通信 に適用されます。
- 本通信オプションは、複数のソーラーエッジデバイス間または電力メータやロガーなどの ソーラーエッジからの提供ではない外部デバイスとの通信に適用されます。

| S                 | olar <mark>edge</mark> |   |  |  |
|-------------------|------------------------|---|--|--|
| 通                 | 通信設定                   |   |  |  |
| サーバー              | LAN                    | > |  |  |
| LAN               | DHCP                   | > |  |  |
| RS485-1           | スレーブ                   | > |  |  |
| RS485-2           | Modbus<br>(マルチデバイス)    | > |  |  |
| Wi-Fi             | 未接続                    | > |  |  |
| 汎用I/O             | RRCR                   | > |  |  |
| Modbus TCP<br>ポート | 無効                     | > |  |  |

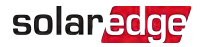

2. [サーバー]矢印をタップしてデバイスとソーラーエッジモニタリングプラットフォームとの間の 通信に使用される通信方法を設定します。デフォルトはLANです。

|       | 注記                                                     |
|-------|--------------------------------------------------------|
| لنزنا | サーバーメニューには本パワーコンディショナにインストールされている通信オプ<br>ションだけが表示されます。 |
|       |                                                        |

|   | サーバー                  | -    |
|---|-----------------------|------|
| ~ | LAN                   | S_OK |
|   | Wi-Fi                 |      |
|   | RS485-1 スレ <b>ー</b> ブ |      |
|   | RS485-2 スレーブ          |      |

すべての設定オプションの詳細情報については、下記のソーラーエッジのWeb サイトのinstallation guide communication optionsアプリケーションノートを 参照してください。

https://www.solaredge.com/sites/default/files/solaredgecommunication\_options\_application\_note\_v2\_250\_and\_above.pdf

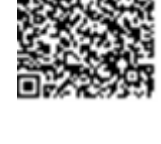

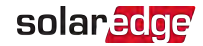

### 電力制御設定

| solar <mark>edge</mark> |      |   |  |
|-------------------------|------|---|--|
| 電力                      | 制御設定 |   |  |
| 電力制御設定                  | 有効   | > |  |
| 逆潮流設定                   |      | > |  |
| 力率設定                    | 力率   | > |  |
| 電圧上昇抑制                  |      | > |  |
| 相関バランス                  |      | > |  |
| 起動プロファイル                |      | > |  |
| その他                     |      | > |  |
| 外部発電機                   | 有効   | > |  |

[電力制御設定]オプションはApplication Note - SolarEdge Inverters, Power Control Optionsを参照してください。以下のソーラーエッジWebサイトで閲覧 可能です<u>http://www.solaredge.com/files/pdfs/application\_note\_power\_</u> control\_configuration.pdf。

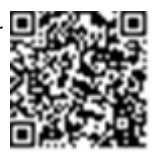

[電力制御設定]オプションは無効になっている場合があります。これを有効にすると、メ ニューから追加オプションを開くことができます。

[逆潮流設定]オプションは Export Limitation Application Note に記載されて いる、逆潮流制限の設定に使用されます。これは以下のソーラーエッジWeb サイトで閲覧可能です

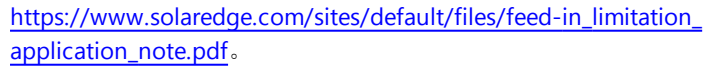

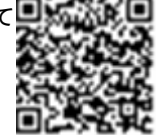

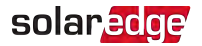

## デバイスマネージャー

設定メニューから、[デバイスマネージャー]を選択して複数のシステムスマートエネル ギー管理 (スマートエネルギーマネージメント) デバイスを設定します。(この機能は日本版で はありません)

詳細は次のファイルを参照してください。 https://www.solaredge.com/products/device-control#/

## メンテナンス

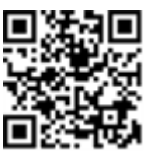

設定メニューから、[メンテナンス]を選択して、以下に記載のように複数の システムを設定します。

| solar <mark>edge</mark>      |                       |   |
|------------------------------|-----------------------|---|
| メンテ                          | ナンス                   |   |
| 日時                           | Sep-7 2017<br>09:45am | > |
| 積算電力量<br>リセット                |                       | > |
| ファクトリー<br>リセット               |                       | > |
| アーク保護遮断器<br>(AFCI)           | 有効                    | > |
| ファームウェアの<br>アップグレ <i>ー</i> ド |                       | > |
| 診断                           |                       | > |
| スタンバイモード                     | 無効                    |   |

[日時]: 内部リアルタイムクロックの時間を設定します。モニタリングプラットフォームに接続している場合は日付と時間が自動的に設定されますが、タイムゾーンの設定は行う必要があります。

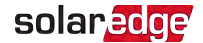

- [積算電力量リセット]: モニタリングプラットフォームに送信されている積算電力カウンタを リセットします。
- [ファクトリーリセット]: デバイスをリセットして設定をデフォルト設定に戻します。

 [アーク保護遮断器(AFCI)]: アーク検出された際に発電の中断を有効に するか無効にするか、再接続モード、手動AFCIテストの有効、無効の設 定を行うことができます。次のファイルを参照してください。
 <a href="https://www.solaredge.com/sites/default/files/arc\_fault\_detection\_application\_note.pdf">https://www.solaredge.com/sites/default/files/arc\_fault\_detection\_application\_note.pdf</a>

- [ファームウェアのアップグレード]: ソフトウェアアップグレードを実行します。
- [診断]: 絶縁のステータス画面とパワーオプティマイザのステータス画面が 表示されます。次のファイルを参照してください

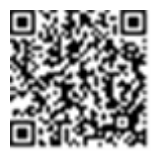

www.solaredge.com/files/pdfs/application\_note\_iosolation\_fault\_ troubleshooting.pdf。

■ [スタンバイモード]:スタンバイモードの有効化/無効化 - リモートでの連系開始用。

### 情報

設定メニューから、[情報]を選択すると、以下に記載のように複数のシステム設定を表示します。

| solar <mark>edge</mark> |             |   |
|-------------------------|-------------|---|
| 情報                      |             |   |
| CPU バージョン               | 4.0000.0000 |   |
| DSP1 バージョン              | 1.0210.1066 |   |
| DSP2 バージョン              | 2.0052.0410 |   |
| WSA バージョン               |             |   |
| シリアル番号                  | 7F129A09-33 |   |
| エラーログ                   |             | > |

- [CPUバージョン]: 通信ボードのファームウェアのバージョン
- [DSP 1/2 バージョン]: デジタルボードのファームウェアのバージョン

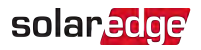

注記 ソーラーエッジサポートにご連絡いただく場合は、これらの情報を事前にご確認 ください。

- [シリアル番号] 筐体のステッカーに記載のパワーコンディショナのシリアル番号
- エラーログ:直近の5つのエラーを表示します。

シナジーテクノロジー搭載3相パワーコンディショナ MAN-01-00777-1.0

## 手順3:適切なアクティベーションと設定の確認

- 1. [情報]を選択して適切なファームウェアバージョンが各パワーコンディショナに設置されて いることを確認します。
- 2. [ステータス]を選択してパワーコンディショナが動作していて発電していることを確認し ます。54ページのシステムステータスの表示を参照ください。
- オプティマイザのペア数が実際に設置されているパワーオプティマイザの数と同じであること を確認します。
- 関連するステータス画面を確認して、追加の設定が適切に設定されていることを確認します。
- 5. パワーコンディショナの緑色のLEDが点灯していることを確認します。

これでソーラーエッジパワーコンディショナシステムを運用できるようになります。

## システムステータスの表示

通常の操作時には、[ステータス]画面はすべてのパワーコンディショナの設定と動作ステー タスを表示します。スクロールダウンすると、以下のセクションに記載があるように、値が次々 に表示されます。

該当する LED 表示はシステムパフォーマンスについての詳細情報を提供します。23ページの LEDを参照ください。

#### → ステータス画面にアクセスします:

以下の1つを行います:

- 初回試運転および設定時:[設定メニュー]から[ステータス]を選択します。主要パワーコンディショナステータス画面が表示されます(以下参照)。
- パワーコンディショナがすでにアクティベーションされていて設定済である場合 SetAppを 開いて画面上の指示に従います(パワーコンディショナのバーコードをスキャンしま す: ON/OFF/PスイッチをP位置に移動し(5秒間)次にリリースします)。
   モバイルデバイスがパワーコンディショナとのWi-Fi接続を確立してパワーコンディショナの メインステータス画面を表示します。

赤色またはオレンジ色アイコン(例えば①)ステータスセルの左上隅に表示され、エラーを示 す場合があります。カラーはエラーの重要度を示します(赤色は最重要)。エラーの説明また は情報が画面上に表示されます。エラーをタップして詳細およびトラブルシューティング手順 を確認します。さらに82ページのエラーおよびトラブルシューティングを参照してください。 グレー色の時計アイコン(④)がステータスセルの左上隅に表示され、接続プロセスなどの一 時ステータスを表示します。プロセスが完了したら、アイコンは消え継続的なステータスメッ セージが表示されます。

# solaredge

# 主要パワーコンディショナステータス

| solar <mark>edge</mark>           |                                          |       |            |
|-----------------------------------|------------------------------------------|-------|------------|
| ステータス                             |                                          |       |            |
| パワーコ                              | ンディ                                      | ショナ   |            |
| 5/1                               | 0731800                                  | UC    | 田油         |
| 電力                                | Ē                                        | ÈE    | 過返数        |
| 100 kW                            | 277                                      | ' Vac | 60.9       |
|                                   |                                          |       | Hz         |
| • Р ОК: 1410                      | ③ P OK: 141の138 サーバー通                    |       |            |
| オプティマイザ                           | 「「していていていていていていていていていていていていていていていていていていて |       |            |
|                                   | _                                        | S_0   | K          |
| ステータ                              | ス                                        | シスイッ  | チ          |
| 発電                                |                                          | オフ    | ,<br>      |
| 力率                                | 制                                        | 限     | 国          |
| 1.00                              | 制限なし<br>60Hz                             |       | 日本<br>60Hz |
| 雷圧                                | 温度 ファ                                    |       | ファ         |
| 850 Vdc 69 °C                     |                                          | ン     |            |
| OK OK                             |                                          |       |            |
| U Switch Off. Production disabled |                                          |       |            |
|                                   |                                          |       |            |
| 設定メニュー >                          |                                          |       |            |

- = パワーコンディショナ:パワーコンディショナのシリアル番号
- 🗲 電力:交流出力定格
- = 電圧 (Vac):交流出力電圧
- / 周波数:交流出力周波数

- P\_OK: yyy の xxx: パワーオプティマイザと接続しており、少なくとも1つのパワーオプティマ イザからモニタリングデータが送信されています。XXXは、直近の2時間のうちに測定情報 を送信してきたパワーオプティマイザの数を示します。YYYは、直近のペアリング処理時に 認識されたペアリング済みのパワーオプティマイザの数を示します。XXXとYYYの値が同じ でない場合は、1つ以上のパワーオプティマイザで問題が発生している可能性があります。
- S OK: モニタリングポータルとの通信の確立 (S OKは、パワーコンディショナがソーラーモニ タリングポータルと接続されていることを示します)。
- 💻 ステータス: パワーコンディショナの動作ステータス: オフ、ペアリングなし、ナイトモー ド、エラー、ペアリングまたは発電。
- スイッチ:パワーオプティマイザのON/OFF/スイッチのポジションを示します。On、Off、 またはP位置。
- 📕 力率: 有効電力および無効電力の間の比率を示します。 マイナスの値は遅れ力率を 示します。 詳細については、次のソーラーエッジのWebサイトに掲載されているPower Control Application Noteを参照してください http://www.solaredge.com/files/pdfs/application\_note\_power\_ control\_configuration.pdf

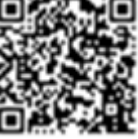

solaredge

- 制限:パワーコンディショナの最大出力電力
- 国: 選択された国および電力系統
- 電圧 (Vdc): 直流電圧
- 温度 (°C または °F): パワーコンディショナのヒートシンクの温度
- ファン:ファンステータスについての情報を提供します:OK、またはNA。詳細について は、91ページの外部ファンのメンテナンスおよび交換を参照してください。

### サイトテータス

サイトステータス画面はマスターパワーコンディショナにチェーン(バス)接続しているすべてのパ ワーコンディショナとマスターパワーコンディショナのステータスを示します。

セカンダリユニットのあるパワーコンディショナでは、セカンダリユニットのステータスが画面に表 示されます。セカンダリユニットが動作していないと、そのカラムはグレイ表示になります。

| solar <mark>edge</mark> |                |         |              |
|-------------------------|----------------|---------|--------------|
| ステータス                   |                |         |              |
|                         | サ              | イト      |              |
|                         |                |         | パワーコ         |
| 発電                      | 制限             |         | ンディ          |
| 1.00 MW                 | 1.00 MV        | N       | ショナ          |
|                         |                |         | 10/10        |
| パワ                      | フーコン           | ディシ     | ョナ           |
|                         | SN 07.         | 318000C |              |
| 電力                      | 電              | 圧       | 周波数          |
| 100 kW                  | 277            | Vac     | 60.9 Hz      |
| P_OK: 141               | の 141          | サー      | バー通信         |
| オプティマイ                  | ザ接続            |         | S_OK         |
| ステー                     | タス             | (!) ス   | イッチ          |
| 発電                      |                |         | オフ           |
| 力率                      | 制              | 限       | 国            |
| 1.00                    | 売電             |         | 日本60Hz       |
| パワー                     | コンデ            | ィショナ    | 고ニット         |
| セカンダリ                   | プライマリ          | J       | セカンダリ        |
| N/C                     | SN 073180      | 00C     | SN 07318000E |
| 電圧                      | 電圧             |         | 電圧           |
| N/A                     | 850 Vdc        |         | 850 Vdc      |
| P_OK                    | P_OK           |         | P_OK         |
| N/A                     | 47 <b>ወ</b> 47 |         | 47 の 47      |
| 温度                      | 温度             |         | 温度           |
| N/A                     | 69 °C          |         | 69 °C        |
| ファン                     | ファン            |         | ファン          |
| N/A                     | ОК             |         | ОК           |

シナジーテクノロジー搭載3相パワーコンディショナ MAN-01-00777-1.0

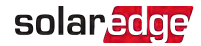

① Switch Off. Production disabled > 設定メニュー >

- ≠ サイト ステータス:
- 🥊 発電:交流出力電力
- 制限:制限制御設定(逆潮流制御または発電制御)
- パワーコンディショナ: クラスタ内の接続されているパワーコンディショナの数で、マスターを含みます。
- パワーコンディショナステータス:マスターパワーコンディショナのプライマリユニットの ステータスパラメータを表示します。詳細は55ページの主要パワーコンディショナステータ スを参照してください。
- パワーコンディショナユニット:マスターのプライマリユニットおよびセカンダリユニットのステータスパラメータを示します。上記の主要パワーコンディショナステータスセクションの値の説明を参照してください。

### 通信ステータス

この画面は通信設定オプションのステータスを表示します: LAN、RS485, Wi-Fi、GSMまたは ZigBeeプラグイン。

| 通信設定      |                                 |                           |  |  |
|-----------|---------------------------------|---------------------------|--|--|
| LAN<br>接続 | <b>RS485-1</b><br>Modbus<br>2の2 | <b>RS485-2</b><br>SE スレーブ |  |  |
| 携帯<br>NA  | Wi-Fi<br>NC                     | <b>ZigBee</b><br>NC       |  |  |

それぞれの通信オプションについて、以下のステータスの内の1つが表示されます:

- 接続済:パワーコンディショナが特定のサーバーポートと接続および通信を正常に確立 しました
- NC:未接続。87ページ通信のトラブルシューティングを参照してください。
- S\_OK: モニタリングプラットフォームとの接続が成功していることを示します(パワーコンディショナとサーバが接続されている場合にのみ表示されます)。

シナジーテクノロジー搭載3相パワーコンディショナ MAN-01-00777-1.0

# solar<mark>edge</mark>

- NA:利用できません
- yのx: 全デバイスのうち、接続されているデバイスの数
- 一時的に表示(● クロック記号付き):
- / 通信の初期化
- ₹ ネットワークに接続中
- ≠ ソーラーエッジのサーバーへの接続中
- エラーメッセージ (①記号付き)。87ページの通信のトラブルシューティングを参照してください。

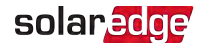

### パワーコンディショナの電力量ステータス

前日、先月、昨年に発電されたの合計発電量を表示します。

| パワーコンディショナ電力量 |          |           |  |  |  |
|---------------|----------|-----------|--|--|--|
| 今日            | 今月       | 今年        |  |  |  |
| 45 kWh        | 1.14 MWh | 13.68 MWh |  |  |  |
| 合計: 41.03 MWh |          |           |  |  |  |

- / 今日:夜間以降
- ┍ 今月:当月1日以降
- 今年:1月1日以降
- 合計(Wh):パワーコンディショナの合計電力量。外部メーターが設置されている場合、 ここに表示される値は、パワーコンディショナと接続しているメータの種類や場所に依存 します。
- 自家消費点に双方向性のメータを接続している場合には、この値は消費された電力 量を示します。
- 発電箇所にメータが設置されている場合には、この値はサイトの発電量を示します。
- 系統との接続点にメータが設置されている場合、この値は系統に売電している電力量 を示します。

### メータステータス

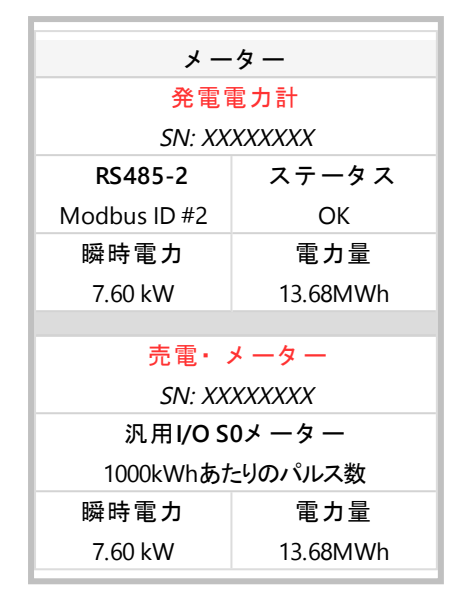

- タイプおよび機能:メーター機能を表示します(発電、売電、買電、売電+買電)
- ステータス: メータとパワーコンディショナの間の通信が正常に行われている場合は、OKと 表示されます。
- <エラーメッセージ>:メータにエラーが発生した場合、当該行に表示されます。
- 電力:パワーコンディショナに接続したメータの種類によって、この行に送電または給電された電力が表示されます。
- 電力量:メータで測定された電力の合計値。ここに表示される値は、パワーコンディショナと接続しているメータの種類や場所に依存します。
- 自家消費点に双方向性のメータを接続している場合には、この値は消費された電力 を示します。
- 希電箇所との接続点にメータが設置されている場合には、この値はサイトの発電量を示します。
- 系統との接続点にメータが設置されている場合、この値は系統に売電している電力量 を示します。

••• 注記

└── このデータは内部リアルタイムクロックにしたがって蓄積されます。

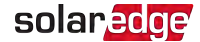

# 設置データのレポートおよびモニタリング

注記 この手順ではモニタリングプラットフォームに通信を行う必要があります。66ページ の通信の設定を参照してください。

### モニタリングシステム

モニタリングプラットフォームを使用すると、最新情報を含むソーラーサイトの 情報を物理的または論理的なビューで表示することができます。モニタリング プラットフォームの詳細については、次のソーラーエッジのWebサイトに掲載さ れているMonitoring Platform User Guideを参照してください

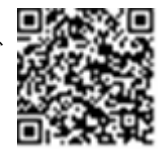

http://www.solaredge.com/files/pdfs/solaredge-monitoring-platformuser-guide.pdf.

モニタリングポータルは、次のような論理レイアウトと物理レイアウトに従って設置されたシステムの情報を表示します。

- 第理レイアウト:パワーコンディショナ、ストリング、モジュールおよびそれらの電気的な接続などといった、システム内のコンポーネントの論理レイアウトを図示します。この図を利用することで、どのモジュールがどのストリングに接続されているか、どのストリングがどのパワーコンディショナに接続されているかなどを確認できます。
- 物理レイアウト:パワーコンディショナ、ストリング、モジュールおよびそれらの電気的な接続などといった、システム内のコンポーネントの物理レイアウトを図示します。この図には、システムコンポーネントの実際の配置が鳥瞰図として表示されます。

モニタリングプラットフォームを利用することで、次のことができます。

- 特定のコンポーネントの最新のパフォーマンス情報を表示する
- モジュールなどをほかの同種のコンポーネントと比較することで、パフォーマンスが低下しているコンポーネントを特定する
- 物理レイアウトを利用してアラートが発生されているコンポーネントの位置を特定する
- コンポーネント同士の接続を確認する
- パワーオプティマイザのペアリングをリモートで行う

論理レイアウトを表示するには、アプリケーション上で新しく作成したサイトのパワーコンディ ショナのシリアル番号を入力する必要があります。パワーコンディショナとモニタリングサーバの 間の通信が確立されると、論理レイアウトが表示されます。

物理レイアウトを表示するには、設置済のパワーオプティマイザの位置をマップする必要があ ります。物理的マッピングを生成するには、Mapperアプリケーションまたは物理レイアウトエ ディタのいずれかをモニタリングプラットフォームで使用します。

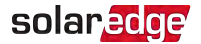

論理的および物理的マッピングは、モニタリングプラットフォームを使用してサイトの問題を解 決する際にも利用できます。

設置したパワーオプティマイザの物理的および論理的マッピングをソーラーエッジにレポートしない場合、モニタリングプラットフォーム上でパワーオプティマイザの接続を示す論理レイアウトを表示することは可能ですが、パワーオプティマイザの物理的な位置やストリングを表示することはできません

パワーコンディショナはLANまたはZigBee Gatewayシステム、またはセルラープラグインを使用 してモニタリングプラットフォームに接続されている場合があります。

また、RS485チェーン(バス) 接続を使用して、複数のソーラーエッジデバイスをサーバと接続 済みの別のパワーコンディショナとマスター/スレーブ構成で接続することも可能です。66ペー ジの*通信の設定を*参照してください。

シナジーテクノロジー搭載3相パワーコンディショナ MAN-01-00777-1.0

## インストレーション情報の提供ページ

次のいずれかの方法により、太陽電池システムとモニタリングプラットフォームを接続します。

### Mapperアプリケーション

#### Android

Mapperスマートフォン用アプリを使用して、パワーオプティマイザおよびパワーコンディショナの 2Dバーコードのスキャンやモニタリングプラットフォームにおけるシステムの物理レイアウトのマッ ピングを行います。このアプリがソーラーエッジモニタリングプラットフォームに統合され、次のこ とが可能になります。

- 新しいシステムのオンサイト登録の簡略化
- システムの物理レイアウトの作成、編集、確認
- パワーオプティマイザのシリアル番号をスキャンし、システムの物理レイアウトの正しい場所に割り当てる
- 詳細については、Mapperのデモ動画を参照してください。
- Mapperモバイルアプリを使用した新しいサイトの作成
- Mapperモバイルアプリを使用したパワーオプティマイザのマッピング

#### iPhone

スマートフォン用アプリケーション Mapperを使用して、パワーオプティマイザとパ ワーコンディショナの2Dバーコードをスキャンします。本アプリケーションにより

XMLファイルが作成されます。このXMLファイルはモニタリングプラットフォームでのサイト登録時にアップロードできます。Mapperはアプリケーションストアからダウンロードできます。

詳細については、次のソーラーエッジWebサイトのMapper Software Guideまた はMapperのデモ動画を参照ください。

http://www.solaredge.com/groups/installer-tools/site-mapper

### モニタリングプラットフォーム上 でのサイトの作成

モニタリングプラットフォームでのサイトの作成は、次のWebサイトの登録フォームから行います。

http://www.solaredge.com/groups/site-registration

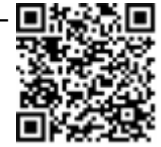

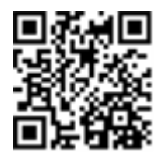

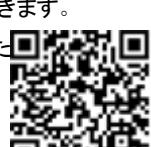

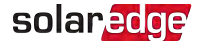

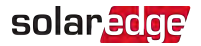

設置に関する情報や論理的および物理的マッピングなどの詳細情報など、必要な情報を すべてフォームに入力してください。

### 文書テンプレート

各パワーオプティマイザに取り付けられている取り外し可能な2Dバーコードを Physical Layout Template (ソーラーエッジからダウンロードできます)に貼付し てください。本テンプレートに貼付し終わったら、テンプレートをスキャンしてモニ タリングプラットフォームでのサイト登録時にスキャンしたデータをアップロードし てください。文書テンプレートの例として、次のWebサイトを参照してください。 http://www.solaredge.com/files/pdfs/physical-layout-template.pdf

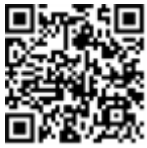

## solaredge

# 章6:通信の設定

パワーコンディショナは以下の情報をモニタリングプラットフォームに送信します。

- 直流電力線(太陽電池の出力回路)経由で受信したパワーオプティマイザ情報
- パワーコンディショナの情報
- その他の接続デバイスの情報

本章では以下の間の通信の設定について説明します:

- インターネット(有線/無線)経由、またはセルラー接続経由でのパワーコンディショナと モニタリングプラットフォームの間
- マスター/スレーブ設定での複数のパワーコンディショナの間

電力発電には通信の設定は必要ありませんが、モニタリングプラットフォームを使用する場合 には通信の設定が必要となります。

#### ••• 注記

🖵 作業性の観点から、通信線の接続は交流の接続前に行うことを推奨します。

注意!

通信ケーブルを接続する前に、接続ユニットのON/OFF/PスイッチがOFFになっていることと、交流側が解列していることを確認してください。

通信パラメータを設定する場合には、接続ユニットのON/OFF/PスイッチがOFFになっていることと、交流側がONであることを確認してください。

# solaredge

## 通信オプション

モニターした情報をパワーコンディショナからモニタリングプラットフォームに転送するのに以下のタイプの通信が使用可能です。

ソーラーエッジから提供している通信用製品のみサポートしています。

### イーサネット

LAN接続にはイーサネットを使用します。接続の手順については71ページのイーサネット (LAN) 接続の確立を参照してください。

### **RS485**

複数のソーラーエッジデバイスを同一のバス上でマスタ/スレーブ構成で接続する際にRS485 を使用します。RS485は、メータやサードパーティ製のデータロガーなどの外部デバイスとのイ ンタフェースとしても使用されます。

- RS485-1: 複数のパワーコンディショナの同じバスへの接続を有効にして、1つのパワーコンディショナだけをインターネットに接続するだけで、バスのすべてのパワーコンディショナに対し通信サービスが提供されます。RS485-1には内蔵のサージ保護装置があります。
- RS485-2: 非ソーラーエッジデバイスの接続を有効にします。

接続の手順については、75ページのRS485バス接続の確立を参照してください。

### Wi-Fi

Wi-Fiプラグインはパワーコンディショナに内蔵されていますが、アンテナは必要です。ソーラー エッジから購入可能です。

### **WCDMA**

本無線通信オプション(別売)を使用すると、WCDMA接続を利用して1つまたは複数のデバイス(使用しているデータプランによります)をモニタリングプラットフォームに接続できます。

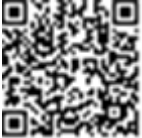

WCDMAプラグインにはユーザーマニュアルが付属しています。 接続する前に 参照してください。 <u>http://www.solaredge.com/sites/default/files/cellular</u> gsm installation guide.pdfを参照してください。

# 通信コネクタ

プライマリユニットには、以下の表に記載されている通り、複数の通信オプションをパワーコン ディショナに接続するための通信グランドがあります。使用しない開口部のシールを解除しな いでください。

|               | グランド<br>番号 | 開口部                  | 説明                                |
|---------------|------------|----------------------|-----------------------------------|
| プライマリ<br>ユニット | 1          | 2つの大きな開口部<br>4.5~7mm | WCDMA                             |
|               |            | 1つの小さな開口部<br>2~4mm   | 外部アンテナケーブル                        |
|               | 2          | 3つの大きな開口部<br>2.5~5mm | 出 カ 抑制 およびRS485-2                 |
| 接続<br>ユニット    | 1          | 3つの開口部               | イーサネット接続( CAT5/6) および<br>RS485 -1 |

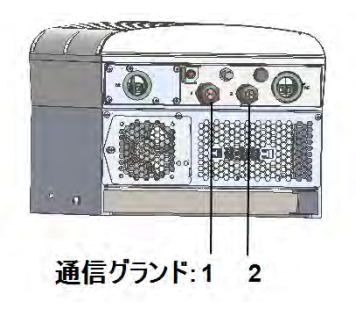

図 28: プライマリユニット

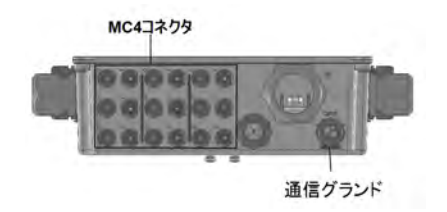

図 29: 接続ユニット下部

シナジーテクノロジー搭載3相パワーコンディショナ MAN-01-00777-1.0

# solaredge

### 通信ボード

通信ボードはプライマリユニットにあり、接続ユニットに拡張されています。

### プライマリユニットの通信ボード

プライマリユニットのカバーを開いて通信ボードにアクセスし、以下を行います:

- WCDMA WCDMAモデムに接続します。67ページの通信オプションをご覧ください。
- RS485-1 接続ユニット通信ボードに接続済み。複数のパワーコンディショナを同じバス に接続するには、RS485ワイヤを接続ユニット通信ボードにあるターミナルブロックに接続 します。詳細は、70ページの接続ユニットの通信ボードをご覧ください。
- RS485-2 非ソーラーエッジデバイス、例えばメーターまたはサードパーティーのデータロガーなどをRS485-2コネクタに接続します。インワイヤとアウトワイヤのすべてのペアは同じピンに接続されます。

電力削減インターフェース(PRI) - 電力削減デバイスを接続します。
 <a href="https://www.solaredge.com/sites/default/files/application\_note\_power\_control\_configuration.pdf">https://www.solaredge.com/sites/default/files/application\_note\_power\_control\_configuration.pdf</a> をご覧ください。

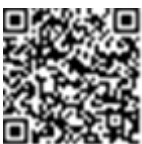

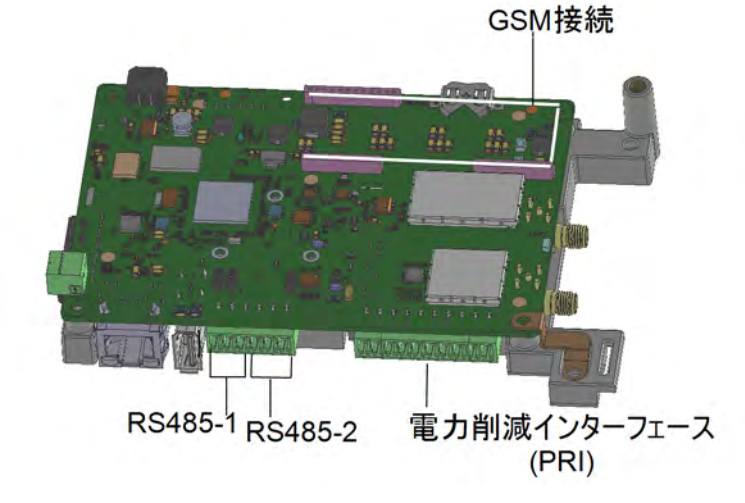

図 30: プライマリユニットの通信ボード

70 通信コネクタ

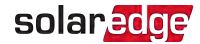

#### 接続ユニットの通信ボード

接続ユニットのカバーを開いて通信ボードにアクセスし、以下を行います:

- イーサネットの標準RJ45コネクタを接続します。
- RS485ワイヤをRS485接続のターミナルブロックに接続します。2つの3ピンターミナルブロックがあります。1つはバスにある前のデバイスの接続用で、もう1つは次のデバイスの接続用です。さらに、RS485ポートには内蔵のサージ保護装置があります。

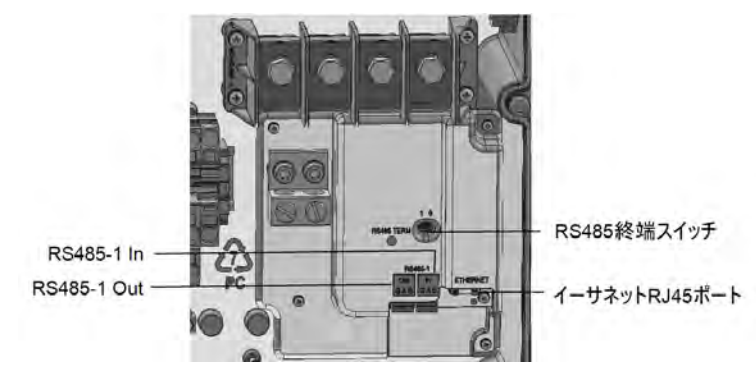

図 31: 接続ユニットの通信ボード

### 接続ユニットのカバーを取り外す

接続ユニットのカバーが取り外されていない場合は、以下のセクションに記載の通りに取り外します。

→ 接続ユニットのカバーの取り外し:

- パワーコンディショナのON/OFFスイッチをOFFにします。緑色LEDが点滅して、直流電圧 が安全電圧(50V未満)まで下がるか、5分経過するまで待機してから次の手順に進みま す。
- 2. 主配電盤のブレーカをOFFにしてパワーコンディショナへの電力供給を停止します。
- 3. 接続ユニットのカバーを開きます:

a. カバーから六角ねじを外します。

b カバー上部を手前に傾けます。

c. カバーを下の方向にスライドさせて取り外します。

注意!

カバーを外す際に内部コンポーネントを傷つけないように注意してください。カバー の取り外し時の不注意によるコンポーネントの破損に対しては、ソーラーエッジは 一切責任を負いません。

# イーサネット (LAN) 接続の確立

本通信オプションを使用することで、イーサネット接続を利用してパワーコンディショナとモニタ リングプラットフォームをLANを介して接続できます。

イーサネットケーブルの仕様:

- ケーブルタイプ シールド付きイーサネットケーブル (Cat5/5E STP)を使用します
- パワーコンディショナとルータの間の最大距離 100 m。

注記 ケーブルの長さが10mを超える場合には落雷によりサージ電圧が 発生する可能性があります。外付け式のサージ保護デバイスを導 入することを推奨します。

詳細については、次のソーラーエッジのWebサイトを参照してください。 http://www.solaredge.com/files/pdfs/lightning\_surge\_protection.pdf.

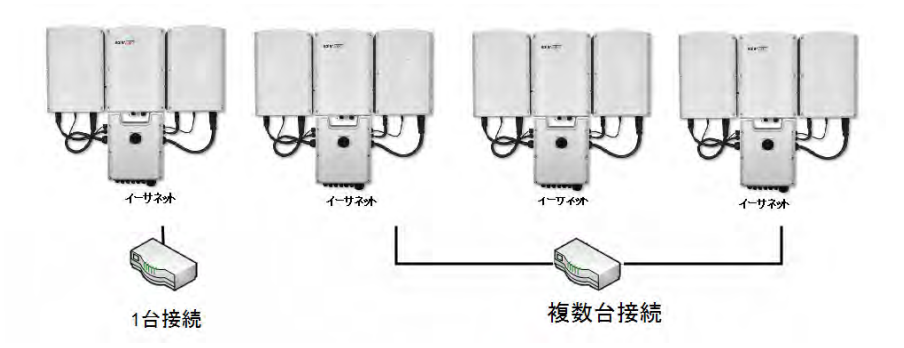

図 32: イーサネット 接続の例
→ イーサネットケーブルを接続します。

1. 通信グランドを開きます。

# 注意!

このグランドには適切にシールを施すため防水ゴムが取り付けられています。ケー ブルをゴムの切れ目にはめ込みます。

- 2. グランドに付属しているゴム製取り付け部品を取り外し、CAT5/6ケーブルをグランドと接続ユニットにあるグランドの開口部を介して挿入します。
- 3. プラスチック製のシールを開口部から取り外します。開口部のゴム製取り付け部品には 切れ目が入っています。
- 4. ケーブルをゴムの切れ目にはめ込みます。

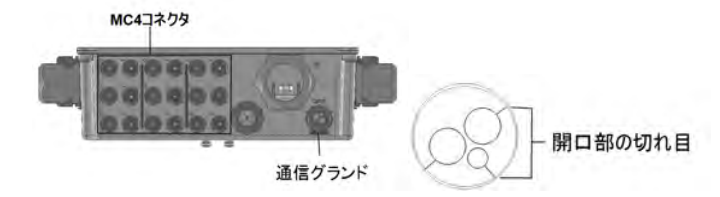

図 33:通信 グランドとゴム製取り付け部品

次の図のようにCAT5/6標準ケーブルには8本の芯 (4組のツイステッドペア) があります。芯の 色はケーブルによって異なることがあります。ケーブルの両端のピンと色コードが同じであれ ば、ワイヤリング標準規格を適用できます。

| RJ45 のピン番 | 芯の色 <sup>(1)</sup> |          | 10Base-T 信号   |
|-----------|--------------------|----------|---------------|
| 号         | T568B              | T568A    | 100Base-TX 信号 |
| 1         | 白色/オレンジ色           | 白色/緑色    | 送信+           |
| 2         | オレンジ色              | 緑色       | 送信-           |
| 3         | 白色/緑色              | 白色/オレンジ色 | 受信+           |
| 4         | 青色                 | 青色       | リザーブ          |
| 5         | 白色/青色              | 白色/青色    | リザーブ          |
| 6         | 緑色                 | オレンジ色    | 受信-           |
| 7         | 白色/茶色              | 白色/茶色    | リザーブ          |
| 8         | 茶色                 | 茶色       | リザーブ          |

<sup>(1)</sup>本接続はRX/TX極性の変更をサポートしていません。イーサネットクロスオーバケーブルをサポートするかどう かはスイッチに依存します。

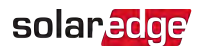

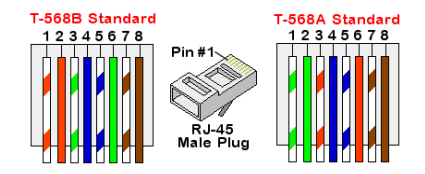

図 34:標準ケーブルのワイヤリング

- 5. 端子が付いたケーブルをグランドを介してパワーコンディショナの通信ボードのRJ45ポート に接続します。未組み立てケーブルを使用する場合は、次の手順に従って接続します。
  - a. グランドにケーブルを通します。

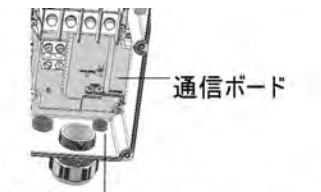

この開口部を通してケーブルを挿入する

図 35: 通信ケーブルの挿入

- b. クリンパやケーブルカッタを使用してケーブルの外側の絶縁体を切り取り、8本の芯を むき出しにします。
- c. 図 34に従って8本の芯をRJ45端子に挿入します。
- d. クリンパを使用してコネクタを取り付けます。
- e. 図 34に従ってイーサネットコネクタを通信ボードのRJ45ポートに接続します。

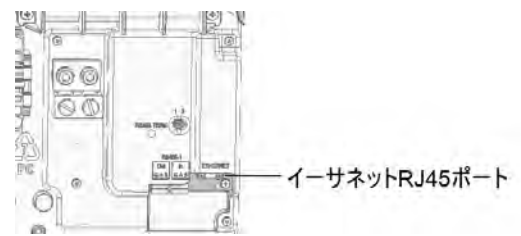

図 36: 接続ユニットの通信ボード

- 6. スイッチ/ルータ側については端子が付いたケーブルを使用するか、クリンパを使用して RJ45通信コネクタを用意します。
- ケーブルのRJ45コネクタとイーサネットスイッチ/ルータのRJポートを接続します。
   必要に応じて、1つ以上のパワーコンディショナを同じスイッチ/ルータに接続したり、異なるスイッチ/ルータに接続したりすることができます。各パワーコンディショナは個々にモニタ

リングデータをソーラーエッジモニタリングプラットフォームに伝送します。

注記

- イーサネットコネクタにはLEDインジケーターがありません。パワーコンディショナが
   モニタリングプラットフォームにLAN経由で通信していない場合は、87ページの
   通信のトラブルシューティングを参照してください。
- 8. 本パワーコンディショナはデフォルトではLAN向けに設定されています。設定が必要な場合には次の手順に従って設定してください。
  - 1. ON/OFFスイッチがOFFになっているを確認します。
  - 2. 交流側がONになっているを確認します。
  - 3. カバーを閉じて接続ユニットをONにします。

警告! 電気ショックハザード。接続ユニットが取り外されている時の絶縁処理が施されていない線に触れないようにしてください。

- ソーラーエッジ SetAppを使用して設定メニュー画面にアクセスします。これは48ページの通信設定に記載があります。
- 5. メインメニューから、通信設定をタップします。通信設定画面が表示されます。
- 6. 接続の設定を行うには、以下を選択します。
- 💻 サーバー 🗲 LAN
- IAN → DHCP → 有効
- 9. 80ページの接続の確認の記載に従って接続を確認します。

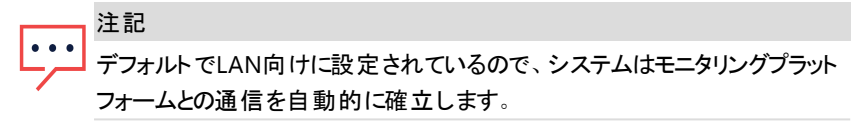

#### 注記

▲ ネットワークでファイアウォールを使用している場合、次のアドレスへの接続
▲ ● ● を許可する設定が必要になることがあります。

- 宛先アドレス: prod.solaredge.com
- ModbusTCPポート: 22222(データの送受信用)

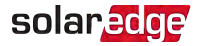

#### RS485バス接続の確立

RS485オプションにより、31台のスレーブパワーコンディショナと1台のマスタパワーコンディショナ で構成されるパワーコンディショナのバス接続を確立できます。本オプションを利用すること で、バス(チェーン)内のパワーコンディショナがRS485接続を介して相互接続され、それにより マスターパワーコンディショナだけがモニタリングプラットフォームに接続できるようになります。以 下に記載の通り、ターミネート(終端)する必要があるパワーコンディショナはチェーンの先頭 と最後の2台です。78ページのRS485バスの構成を参照ください。 RS485の接続仕様:

- ケーブルタイプ:最低3芯のシールド付きツイステッドペアケーブル(シールド付きイーサネットケーブル(Cat5/5E STP)が使用できます)
- ケーブルの断面積:0.2-1 mm<sup>2</sup>
- 先頭デバイスから最後尾デバイスまでの最長距離:1km

次の節では、RS485バスの物理的な接続方法および設定方法について説明します。

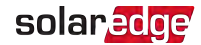

→ RS485通信バスの接続:

1. 通信グランドを開きます。

注意! このグランドには適切にシールを施すため防水ゴムが取り付けられています。 ケーブルをゴムの切れ目にはめ込みます。

2. グランドに付属しているゴム製取り付け部品を取り外し、CAT5/6ケーブルをグランドと接続ユニットにあるグランドの開口部を介して挿入します。

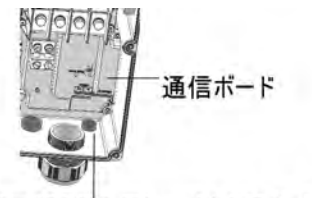

この開口部を通してケーブルを挿入する

図 37: 通信ケーブルの挿入

- 3. 通信用グランドの開口部の1つからシールを外し、開口部にワイヤを挿入します。
- 4. 次の図のように両方の3ピンRS485ターミナルブロックを引き出します。

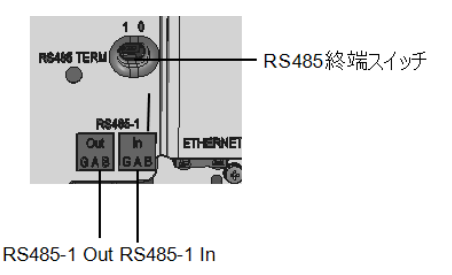

図 38: RS485コネクタおよび終端スイッチ

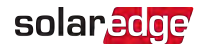

5. 「Out」または「In」いずれかのターミナルブロックのA (+)、B (-) およびGピンのねじを緩めま す。

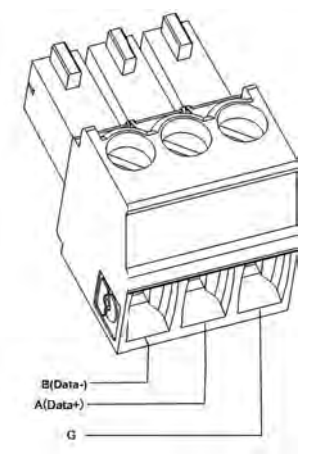

図 39: RS485ターミナルブロックワイヤ接続

- 6. 上の図のようにワイヤの末端をG、AおよびBピンに挿入します。1つのターミナルブロックは バス内のひとつ前のパワーコンディショナに、別のターミナルブロックはバス内の次のパワー コンディショナに使用します。図 40を参照してください。
  - 以下である限り、A、B およびG接続に任意のカラーワイヤを使用できます:
  - 同じ色のワイヤをすべてのAピンに使用すること。同じ色のワイヤをすべてのBピンに 使用すること。同じ色のワイヤをすべてのGピンに使用すること。
  - AまたはBと同じツイステッドペアではないG用のワイヤを使用すること。
- すべてのパワーコンディショナのB、AおよびGピンすべてを接続してください。次の図はこの 接続の構造を示したものです。

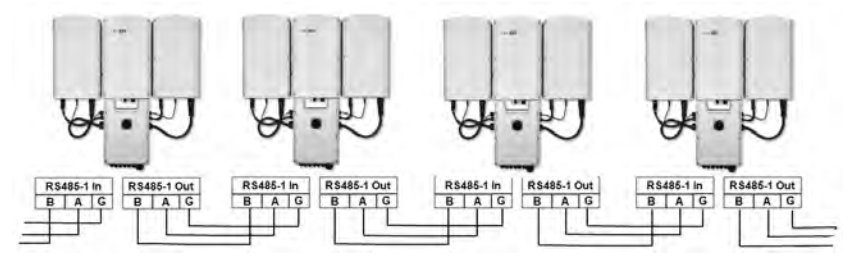

図 40: パワーコンディショナのバス接続

- 8. ターミナルブロックのねじを締めます。
- 9. ワイヤが完全に挿入されており、簡単に抜けないようになっていることを確認してください。

シナジーテクノロジー搭載3相パワーコンディショナ MAN-01-00777-1.0

- 10. RS485ターミナルブロックを通信ボードの右側のコネクタにしっかりと最後まで押し込みま す。図 38をご覧ください。
- 11. 終端スイッチをON(左側位置)に移動することで最初と最後のパワーコンディショナを終端させます。 図 38をご覧ください。バスに含まれる他のパワーコンディショナの終端スイッチはOFF(右の位置)にしてください。

#### RS485バスの構成

→ モニタリングプラットフォームに接続するには:

- 1. パワーコンディショナの1つをRS485バスとモニタリングプラットフォームの間の接続点として 指定します。このパワーコンディショナはマスタパワーコンディショナとして機能します。
- マスターをLANオプション(71ページのイーサネット (LAN) 接続の確立をご参照ください)、 またはその他の任意のオプションで経由でモニタリングプラットフォームに接続します

→ RS485バスの設定:

デフォルトでは、すべてのパワーコンディショナはスレーブとして設定されています。マスターを 設定するには:

- 1. ON/OFF/PスイッチがOFFになっていることを確認します。
- 2. 交流側がONになっているを確認します。
- 3. 接続ユニットをONにします。
- SetApp を使用して [設定メニュー]画面にアクセスします。48ページの通信設定をご参照ください。
- 5. 設定メニューから、通信設定をタップします。通信設定画面が表示されます。

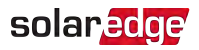

| solar <mark>edge</mark> |                     |   |
|-------------------------|---------------------|---|
| 通信設定                    |                     |   |
| サーバー                    | LAN                 | > |
| LAN                     | DHCP                | > |
| RS485-1                 | スレーブ                | > |
| RS485-2                 | Modbus<br>(マルチデバイス) | > |
| Wi-Fi                   | SEDG-7E129A09-33    | > |
| 汎用                      | RRCR                | > |
| Modbus TCP<br>ポート       | 無効                  | > |

- 6. 接続の設定を行うには、以下を選択します。
  - 💻 サーバー 🗲 LAN
  - RS485-1 → プロトコル→ソーラーエッジ → マスター
  - RS485-1 →スレーブ検出

システムにより、マスターパワーコンディショナと接続しているスレーブのパワーコンディショナ が自動的に検出されます。パワーコンディショナはスレーブの正確な数を表示します。この 数が表示されない場合は、接続と終端処理が正常に行われているか確認してください。

- 7. スレーブIDと最終通信時間を確認するには、RS485-1→ [スレーブリスト]を選択します。
- 8. 次のセクションの説明にしたがって、マスターとモニタリングプラットフォームの接続を確認します。

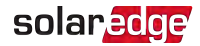

| RS485-1   |       |   |
|-----------|-------|---|
| プロトコル     | マスター  | > |
| デバイス ID   | 1     |   |
| スレーブ検出    | 3スレーブ | > |
| ロングスレーブ検出 | 3スレーブ | > |
| スレーブリスト   | 3スレーブ | > |

### 接続の確認

接続と通信オプションの設定を行った後は、次の手順を実行してモニタリングサーバとの接続 が正常に確立されていることを確認してください。

- 1. 接続ユニットカバーが閉じていない場合は、閉じます:接続ユニットカバーを取り付けて、 10.3 N\*mのトルクでねじを締めて、パワーコンディショナのカバーを閉じます。正しく取り 付けるため、始めに四隅のねじを締め、その後に中央のねじを締めてください。
- 2. ステータス画面にアクセスします:
  - a. ONになっていない場合 主配電盤のブレーカをONにしてパワーコンディショナの交流側をONにします。
  - b. ONになっていない場合 接続ユニット スイッチをON位置に動かします。
  - c. SetAppを開き画面上の指示に従います(パワーコンディショナバーコードをスキャンします。ON/OFF/PスイッチをP位置に動かして(5秒未満)それからリリースします)。
     モバイルデバイスがパワーコンディショナとのWi-Fi接続を確立してパワーコンディショナのメインステータス画面を表示します。
- 3. S\_OK サーバー接続済み ステータスがメインパワーコンディショナセクションに表示され ていることを確認します:

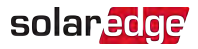

| solar <mark>edge</mark>                                                              |            |            |                 |  |
|--------------------------------------------------------------------------------------|------------|------------|-----------------|--|
| ステ                                                                                   |            |            |                 |  |
| パワーコン                                                                                | パワーコンディショナ |            |                 |  |
| 周波           瞬時電力         電圧         数           100 kW         277 Vac         60.9 |            |            | 周波<br>数<br>60.9 |  |
| <ul> <li>P_OK: 141の138</li> <li>オプティマイザ</li> </ul>                                   |            | サーバ<br>信   | Hz<br>一通        |  |
| 接続<br>ステータス                                                                          |            | S_O<br>スイッ | K<br>ノチ         |  |
| 発電                                                                                   |            | NO         | 1               |  |
| 力率<br>1.00                                                                           | 制制         | 限          | 国<br>日本<br>60Hz |  |
| 電圧<br>850 Vdc                                                                        | 温度<br>69℃  |            | ファ<br>ン<br>OK   |  |
| 設定メニュー                                                                               |            |            |                 |  |

4. [通信設定]セクションにスクロールダウンして必要な通信オプションが設定されていること を確認します。詳細は58ページの通信ステータスを参照してください。

| 通信設定                   |                                   |                                       |
|------------------------|-----------------------------------|---------------------------------------|
| LAN<br>接続<br>されま<br>した | <b>RS485-1</b><br>SE スレーブ<br>None | <b>RS485-2</b><br>Modbus 2 <b>ഗ</b> 2 |
| 携帯<br>NA               | Wi-Fi<br>NC                       | <b>ZigBee</b><br>NC                   |

シナジーテクノロジー搭載3相パワーコンディショナ MAN-01-00777-1.0

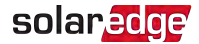

# 付録 A: エラーおよびトラブルシューティング

この付録では、システムでよく発生する問題、およびその対処法について説明します。さらに ヘルプが必要な場合は、ソーラーエッジサポートにご連絡ください。

## エラーの識別

エラーは様々なシステムインターフェースに表示されます:パワーコンディショナの下部では、 赤色LEDがエラーを示します。モニタリングプラットフォームおよびSetAppでは、エラーがコード と共に表示されます。

エラーに表示されるコードおよび警告メッセージについての詳細は、 http://www.solaredge.com/sites/default/files/se-inverter-installationguide-error-codes.pdfを参照してください。この文書はSetApp、モニタリング プラットフォーム、およびLCD(LCD付きパワーコンディショナの場合)に表示さ れるエラーについて説明します。

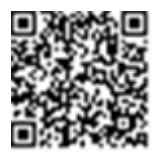

エラータイプを識別するには、以下に記載の方法を使用します。

→ パワーコンディショナのLEDを使用してエラータイプを識別:

- 1. ON/OFF/PスイッチをP位置に5秒未満移動してから、リリースします。
- LEDライトを観察して、以下の表を使ってエラータイプを識別します。詳細は、 https://www.solaredge.com/ledsを参照してください。

| エニータイプ      | LEDカラーおよび状態 |    |    |
|-------------|-------------|----|----|
| ± )—ÿ1 )    | 赤色          | 緑色 | 青色 |
| アーク検出       | 点灯          | 消灯 | 消灯 |
| 絶縁またはRCDの問題 | 点滅          | 消灯 | 消灯 |
| 電力系統のエラー    | 消灯          | 点灯 | 消灯 |
| 高温          | 消灯          | 点滅 | 消灯 |
| ペアリングの失敗    | 消灯          | 消灯 | 点灯 |
| その他の問題      | 消灯          | 消灯 | 点滅 |

→ モニタリングプラットフォームを使用してエラータイプを識別:

- 1. サイトダッシュボードを開いて、[レイアウト]アイコンをクリックします。
- 2. パワーコンディショナを右クリックして、[情報]をメニューから選択します。
- 3. [エラー]タブをクリックします。リストが表示されます。

solaredge

→ SetAppを使用してエラータイプを識別:

- 1. 54ページのシステムステータスの表示に記載のステータス画面にアクセスします。
- 赤色またはオレンジ色アイコンで示されたエラーを確認します(例えば: ①。カラーはエラーの重大性を示します(赤が最も重大)。

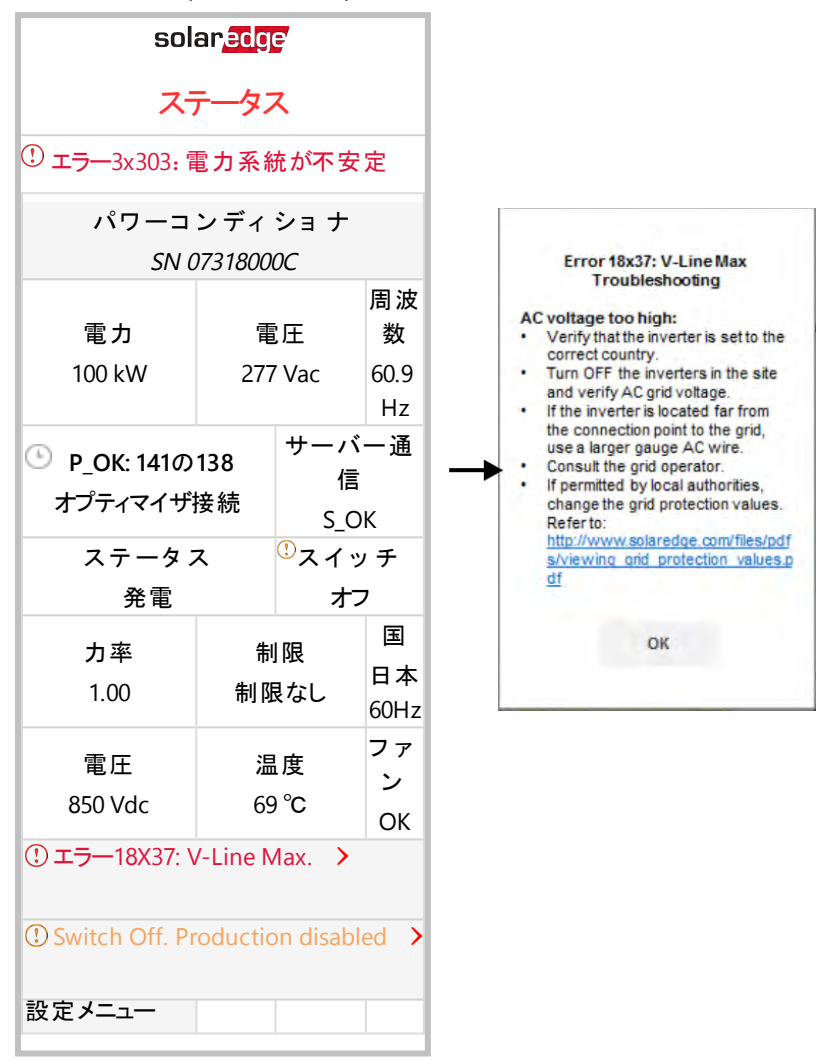

3. エラーラインをタップして詳細と、トラブルシューティングの操作指示を確認します。

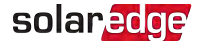

# パワーオプティマイザのトラブルシューティング

| 問題                                           | 原因として考えられること、および                                                                                                    |  |
|----------------------------------------------|----------------------------------------------------------------------------------------------------|--|
|                                              | トラブルシューティング                                                                                                    |  |
|                                              | パワーオプティマイザが日陰に入ってい<br>ます。                                                                                                    |  |
| ペアリングが失敗した                                   | バワーコンディショナをモニタリングブ<br>ラットフォームに接続している場合は、<br>リモートでのペアリングを再試行します<br>(日光が当たっている間)。パワーコン<br>ディショナのON/OFFスイッチがONで、<br>S_OKがステータス画面に表示されて<br>いることを確認します。 |  |
| ストリングの電圧が0Vである                               | パワーオプティマイザの出力が切断さ<br>れています。<br>オッチスのパローのオプラッフィザ出った                                                                                                 |  |
|                                              | 接続してください。                                                                                                    |  |
|                                              | パワーオプティマイザがストリングに接<br>続されていません。                                                                                                    |  |
|                                              | すべてのパワーオプティマイザを接続し<br>てください。                                                                                                    |  |
| ストリングの電圧は0Vではないが、オプティマイザの<br>総数よりも低い電圧を示している | モジュールがパワーのオプティマイザ入<br>カに正しく接続されていない(スマート<br>モジュールはこれに該当しない)                                                                                        |  |
|                                              | 該当するモジュールをパワーオプティマ<br>イザ入力に接続してください。                                                                                                    |  |
|                                              | ストリングの逆極性。                                                                                                    |  |
|                                              | 電圧計でストリングの極性を確認し、<br>必要に応じて修正してください。                                                                                                    |  |

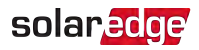

| 問題                                                                                                    | 原因として考えられること、および<br>トラブルシューティング                                                                                                    |
|----------------------------------------------------------------------------------------------------|----------------------------------------------------------------------------------------------------|
| ストリングの電圧がオプティマイザの総数よりも高い<br>警告!<br>測定した電圧が高すぎる場合は、設置時<br>点で安全低電圧になっていない可能性があ<br>ります。細心の注意を払って作業を行ってく<br>ださい! 1つのストリングの許容偏差は±1%で<br>す。 | 余分なパワーオプティマイザが接続さ<br>れている(スマートモジュールはこれに<br>該当しない)<br>ストリングに余分なパワーオプティマイ<br>ザが接続されていないかを確認してく<br>ださい。接続されていない場合は、次<br>の解決策を確認してください。<br>パワーオプティマイザを使用せず、モ<br>ジュールがストリングに直接接続され<br>ています(スマートモジュールには該当<br>しない)。<br>ストリングにパワーオプティマイザだけが<br>接続されているかを確認します。ま<br>た、パワーオプティマイザを使用せずに<br>モジュールの出力を接続していないか<br>を確認します。問題が継続して発生<br>する場合は、次の手順に進んでくださ<br>い。 |

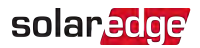

| 問題 | 原因として考えられること、および                                                                                                    |
|----|----------------------------------------------------------------------------------------------------|
| 問題 | <ul> <li>原因として考えられること、および<br/>トラブルシューティング</li> <li>パワーオプティマイザが動作不良になっています。</li> <li>パワーオプティマイザとストリングを接続しているワイヤを取り外します。</li> <li>各パワーオプティマイザの出力電圧を測定して、1Vの安全電圧を出力していないパワーオプティマイザを特定します。動作不良を起こしているパワーオプティマイザが特定できた場合は、そのパワーオプティマイザが特定できた場合は、そのパワーオプティマイザの接続、極性、モジュール、電圧を確認します。</li> <li>サポートにお問い合わせください。問題を発見して動作不良を起こしているパワーオプティマイザを交換する</li> </ul> |
|    | まで、システムを使用しないでください。動作不良の回避や解決ができ                                                                                                    |
|    | い。動作不良の回避や解決ができない場合には、動作不良になっているパワーオプティマイザをスキップして                                                                                                    |
|    | ストリングを短くしてください。                                                                                                    |

# 通信のトラブルシューティング

### イーサネット(LAN)通信のトラブルシューティング

起こり得るエラーとそのトラブルシューティングの方法の詳細については、次の表を参照してく ださい。

| エラーメッセージ          | 原因およびトラブルシューティング                                                                                                    |  |
|-------------------|----------------------------------------------------------------------------------------------------|--|
| LANケーブルが接続されていない。 | 物理的な接続障害。ケーブルのピン割り当てとケーブルの<br>接続状態を確認してください。71ページのイーサネット<br>(LAN) 接続の確立をご参照ください。                                                                                                    |  |
| DHCPなし            | IP設定の問題。ルータおよびパワーコンディショナの設定を<br>確認してください。ネットワークITIにお尋ねください。                                                                                                    |  |
| 固定IPを構成またはDHCPに設定 |                                                                                                    |  |
| ゲートウェイが応答していません   | ルータに対するpingが失敗しました。スイッチ/ルータへの物<br>理的な接続状態を確認してください。ルータ/スイッチの(物<br>理的な接続を示す)リンクLEDが点灯していることを確認し<br>てください。問題がないようであれば、ご自身の会社のIT部<br>門に連絡するか、ケーブルをクロスのものからストレートのも<br>のに変更してください。                                        |  |
| インターネット 接続なし      | google.comに対するpingが失敗しました。ノートPCを接続<br>してインターネットへの接続を確認してください。インターネッ<br>トにアクセスできない場合は、ご自身の会社のIT管理者ま<br>たはインターネットプロバイダに連絡してください。<br>Wi-Fiネットワークについては、インターネットプロバイダのAP/<br>ルータに定義されているユーザ名とパスワードが使用されて<br>いることを確認してください。 |  |
| ソーラーエッジサーバへの接続なし  | ソーラーエッジサーバに対するpingまたは接続が失敗しました。ソーラーエッジサーバのアドレスを[LAN構成]サブメニューから確認してください。<br>アドレス: prod.solaredge.com<br>ポート:22222<br>ご自身の会社のネットワーク管理者にファイアウォールやほかの機器により通信がブロックされていないかどうか確認し<br>てください。                                 |  |

#### RS485通信のトラブルシューティング

RS485マスターが見つかりませんでしたというメッセージが表示された場合は、マスターデバイスの接続を確認し、必要に応じて修正します。

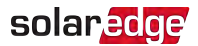

■ スレーブ検出後、マスターのRS485-X →[スレーブ検出]に表示される スレーブの数が実際のスレーブ数よりも少ない場合は、スレーブリストを 使用して見つからなかったスレーブを特定し、接続の問題についてトラブ ルシューティングを行ってください。

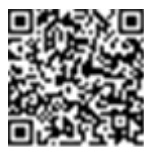

https://www.solaredge.com/sites/default/files/troubleshooting\_ undetected\_RS485\_devices.pdf

#### さらなるトラブルシューティング

- 1. モデムまたはハブ/ルータが正常に機能していることを確認してください。
- 2. 通信ボードの内部コネクタと正しく接続されていることを確認してください。
- 3. 選択した通信オプションが正しく設定されていることを確認してください。
- ソーラーエッジ機器を切り離し、ネットワークおよびモデムが正常に動作しているかを確認 します。たとえば、ノートPCをイーサネットルータに接続してインターネットに接続します。
- ファイアウォールやネットワークフィルタにより通信がブロックされていないかどうか確認します。

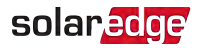

# 付録 B: メカニカル仕様

以下の図はプライマリユニット、接続ユニットおよびセカンダリユニットの寸法を示します。

プライマリユニット および接続 ユニット

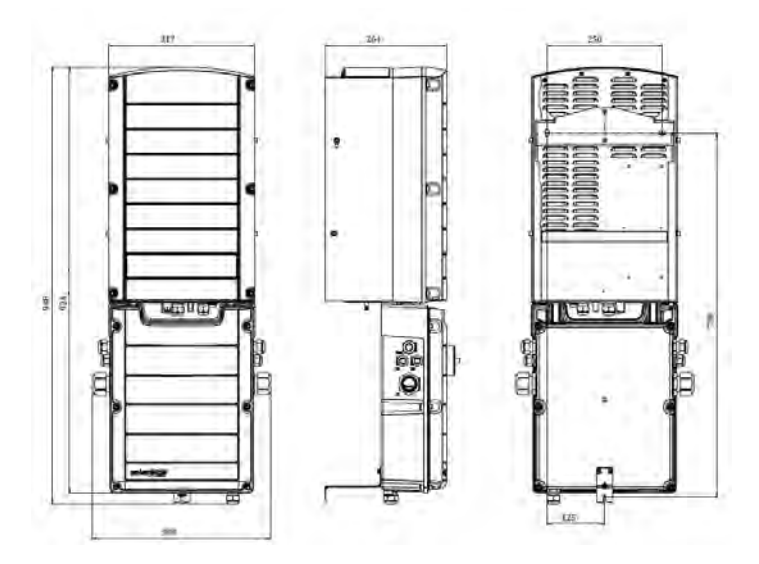

図 41: プライマリユニットおよび接続ユニット - 前面図、側面図および背面図

セカンダリユニット

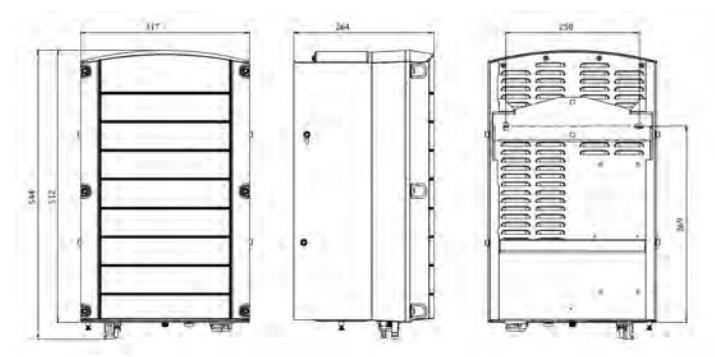

図 42: セカンダリユニット - 前面図、側面図および背面図

シナジーテクノロジー搭載3相パワーコンディショナ MAN-01-00777-1.0

# 付録C:SafeDC™

パワーコンディショナへの系統からの給電が遮断された(サイトの交流ブレーカによって遮断された)場合またはパワーコンディショナのON/OFF/PスイッチがOFFになっている場合、直流電 圧はオプティマイザ1つにつき1Vの安全電圧に降下します。

ソーラーエッジパワーコンディショナは、太陽光発電機用の接続遮断デバイスとして次の標 準規格に準拠しています。これは直流サーキットブレーカーが省略可能であることを意味し ます。

- IEC 60947-3:1999 + Corrigendum: 1999 + A1:2001 + Corrigendum 1:2001 + A2:2005;
- DIN EN 60947-3
- VDE 0660-107:2006-03
- IEC 60364-7-712:2002-05
- DIN VDE 0100-712:2006-06.

これらの標準規格に準拠した遮断メカニズムは次のように動作します。

- 1. パワーコンディショナの底面部に位置するON/OFF/PスイッチをOFFにするか、サイトの交流ブレーカを遮断することで交流電力を遮断します。SetApp画面に表示される直流電圧が低下し始めます。
- 直流電圧が安全電圧まで降下したら、パワーコンディショナの入力部の太陽電池コネク タを取り外せます。これにより太陽電池アレイとパワーコンディショナがガルバニック分離されます。

警告!

SafeDCはワーストケースSafeDC電圧(故障状態で) < 120V がシステムに設置されている場合は、IEC60947-3 に準拠します。

ワーストケース電圧は以下のように定義されます: Voc,max+ (ストリング長-1)\*1V、こ こで:

- Voc,max = ストリング内の太陽電池モジュールの最大Voc(最低温度における)
   (複数のモジュールモデルがあるストリングでは、最大値を使用します)
- ストリング長 = ストリング内のパワーオプティマイザの数

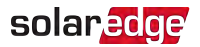

# 付録 D: 外部ファンのメンテナンスおよび交換

プライマリユニットおよびセカンダリユニットにはそれぞれにファンがあります:一つは内部で、他 方はユニットの外側からアクセス可能です。この付録では外部ファンの交換について説明し ます。

ソーラーエッジでは交換キットを提供しています。

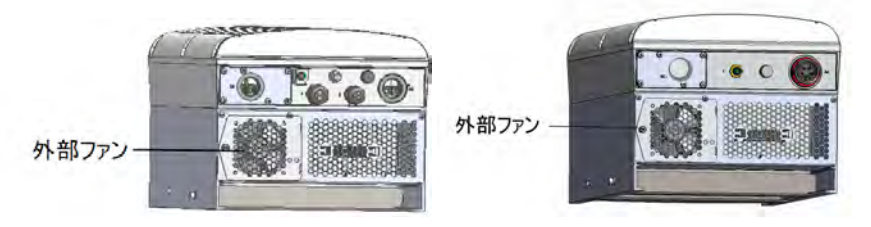

図 43: プライマリユニット(左)およびセカンダリユニット(右)外部ファン

## ファンのメンテナンス

少なくとも1年に一度、ファンの保護プレートを開けてブラシでたまったほこりを取り除きます。 SetAppステータス画面にて「動作していません」と表示されたファンについて55ページの主要 パワーコンディショナステータスを参照し、次のセクションで説明するようにファンを交換します。

## 外部ファンの交換

- 1. パワーコンディショナのON/OFF/PスイッチをOFFにします。緑色LEDが点滅して、直流電 圧が安全電圧(50V未満)まで下がって安全であることを示すか、5分経過するまで待機 してから次の手順に進みます。
- 2. 主配電盤のブレーカをOFFにしてパワーコンディショナへの電力供給を停止します。
- 標準的なドライバを使用してファンのカバーを固定しているねじを1本緩めて、ファンのドアを開きます。

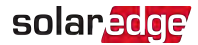

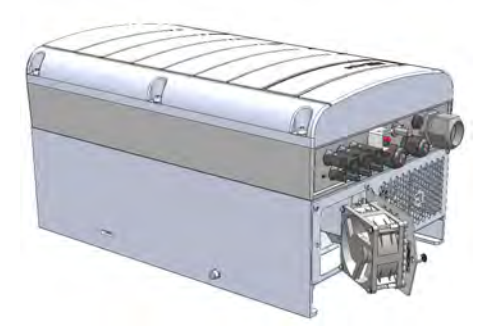

図 44: ファンの開きドア

4. ファンのコネクタをファンから取り外します。

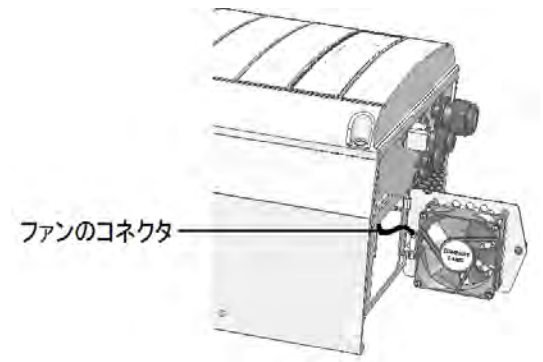

図 45: ファンのコネクタ

- 5. ファンのコネクタを新しいファンと接続します。
- 6. ファンのカバーを取り付けて、ねじを締めます。
- 7. パワーコンディショナに電源を投入したら、ファンステータスをSetAppで確認します:設定 メニュー→ステータスを確認します。

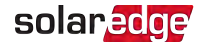

# 付録 E: システムコンポーネントの交換

この付録はソーラーエッジシステムコンポーネントの交換手順について詳細に記載しています。

\_\_\_\_\_注記

 設置した機器やその一部を恒久的に取り外し廃棄する場合は、その地域の法令に したがって行ってください。

## プライマリユニットの交換

 パワーコンディショナのON/OFFスイッチをOFFにします。緑色LEDが点滅して、直流電圧 が安全電圧(50V未満)まで下がるか、5分経過するまで待機してから次の手順に進み ます。

警告!

プライマリユニットのLEDが見えない、またはプライマリユニットに接続できない場合、または赤色のLEDライトが故障を示している場合は、5分間待機してパワーコンディショナの入力コンデンサを放電させてください。

- 2. 主配電盤のブレーカをOFFにしてパワーコンディショナへの電力供給を停止します。
- 3. 3ユニットパワーコンディショナの場合、まず右側のセカンダリユニットの接続を解除して取り外します。
- 4. プライマリユニットのカバーを開きます:

a.カバーから六角ねじを外します。

b.カバー上部を手前に傾けます。

c.カバーを下の方向にスライドさせて取り外します。

#### 注意!

カバーを外す際に内部コンポーネントを傷つけないように注意してください。カバー の取り外し時の不注意によるコンポーネントの破損に対しては、ソーラーエッジは 一切責任を負いません。

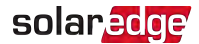

すべての直流、交流ケーブルおよび通信コネクタの接続をプライマリユニットから解除します。

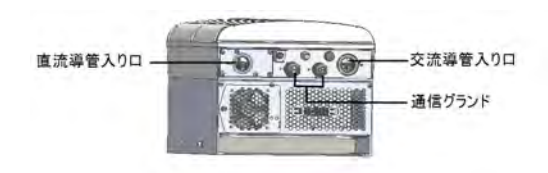

図 46: プライマリユニットのインターフェース

6. プライマリユニットを接続ユニットに固定している2本の導管ナットを外します。

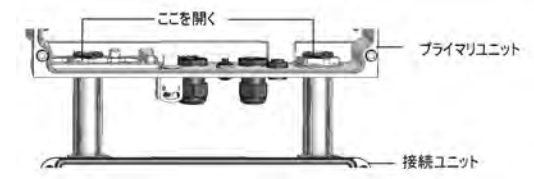

図 47:導管ナット

- 7. プライマリユニットと設置ブラケットを固定しているねじを取り外してからプライマリユニット を設置ブラケットから取り外します。
  - 注記 古いプライマリユニットを取り外した後にすぐに新しいプライマリユニットを設置しな いのであれば、露出しているワイヤを絶縁テープで保護してください。
- 8. 新しいプライマリユニットを設置ブラケットの上に置きます。プライマリユニットを固定しているねじを、ヒートシンクの右側からブラケットの中に挿入します。
- 9. 直流、交流ケーブルおよび通信コネクタをプライマリユニットに接続します。
- 10. 3ユニットのパワーコンディショナの場合、交流、直流および通信ケーブルを接続ユニット から右側のセカンダリユニットに再接続します。
- 11. プライマリユニットのカバーを閉じます。
- 12. 43ページのシステムのアクティブ化と構成を参照し、記載のように設定ステップを実行します。
- 13. モニタリングプラットフォームにて、論理レイアウトタブ(サイトの管理者にある)の交換 ボタンを使用します。

### solaredge

## セカンダリユニット の交 換

 パワーコンディショナのON/OFFスイッチをOFFにします。緑色LEDが点滅して、直流電圧 が安全電圧(50V未満)まで下がるか、5分経過するまで待機してから次の手順に進み ます。

#### 警告!

- プライマリユニットのLEDが見えない、またはプライマリユニットに接続できない場合、 または赤色のLEDライトが故障を示している場合は、5分間待機してパワーコンディ ショナの入力コンデンサを放電させてください。
- 2. 主配電盤のブレーカをOFFにしてパワーコンディショナへの電力供給を停止します。
- 3. すべてのコネクタをセカンダリユニットの下部から取り外します。
- セカンダリユニットと設置ブラケットを固定しているねじを取り外してからセカンダリユニット を設置ブラケットから取り外します。
- 5. 新しいセカンダリユニットを設置ブラケットに置きます。
- 6. ヒートシンクの外側からブラケット内側にねじを挿入します。
- 7. 43ページのシステムのアクティブ化と構成をし、記載のようにペアリングを実行します。

#### 接続ユニットの交換

#### 接続ユニットの取り外し

 パワーコンディショナのON/OFFスイッチをOFFにします。緑色LEDが点滅して、直流電圧 が安全電圧(50V未満)まで下がるか、5分経過するまで待機してから次の手順に進み ます。

#### 警告!

プライマリユニットのLEDが見えない、またはプライマリユニットに接続できない場合、または赤色のLEDライトが故障を示している場合は、5分間待機してパワーコンディショナの入力コンデンサを放電させてください。

- 2. 主配電盤のブレーカをOFFにしてパワーコンディショナへの電力供給を停止します。
- 3. 接続ユニットカバーを開きます:
  - カバーから六角ねじを外します。
  - カバー上部を手前に傾けます。
  - カバーを下の方向にスライドさせて取り外します。

シナジーテクノロジー搭載3相パワーコンディショナ MAN-01-00777-1.0

注意!

カバーを外す際に内部コンポーネントを傷つけないように注意してください。カバーの 取り外し時の不注意によるコンポーネントの破損に対しては、ソーラーエッジは一切 責任を負いません。

- 4. インターロックおよび直流ケーブルの接続解除。
- 5. セカンダリユニットを接続解除します。
- 6. 通信コネクタをプライマリユニットの通信ボードから接続解除します。
- プライマリユニットを接続ユニットに固定している2本の導管ナットを外します。図 47を参照してください。
- 8. 接続ユニットカバーを開いて、直流、交流および通信ケーブルを接続解除します。
- 9. 接続ユニットブラケットを壁から緩めます。
- 10. 接続ユニットを設置ブラケットと一緒に壁から注意深く取り外します。

#### 新規接続ユニットの設置

- 1. 新規接続ユニットをパワーコンディショナの下に置き、プライマリユニットの内側からスイッ チ導管から伸びている交流および直流ケーブルを掴みます。
- 2. 2本の導管ナットをパワーコンディショナ内の導管端にしっかりとねじで固定します。
- 3. 接続ユニットとそのブラケットを壁に取り付けて、ねじで締め付けます。

#### 接続ユニットとプライマリティユニットの接続

- 1. 以下のように直流線を接続します。 図 46をご覧ください:
- 赤色のワイヤをパワーコンディショナのDC+端子いずれかに接続します。
- 黒色のワイヤをパワーコンディショナのDC-端子いずれかに接続します。
- 2. 通信ワイヤを通信ボードに接続します。
- 3. 交流接続用ターミナルブロックのラベルに従って交流ケーブルを接続します:

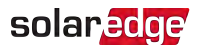

| 3相パワーコンディショナ |          |                       |  |  |
|--------------|----------|-----------------------|--|--|
| 線の種類         | 端子との接続   |                       |  |  |
| Line 1       | L1       |                       |  |  |
| Line 2       | L2       |                       |  |  |
| Line 3       | L3       |                       |  |  |
| PE(接地)       | $\oplus$ | <br>L1 L2 L3 N⊖       |  |  |
| 中性           | Ν        | 図 48: プライマリユニット交流接続端子 |  |  |

- 4. 各端子のねじを1.2~1.5 N\*mのトルクで締めます。
- 5. 接続ユニットの出力に接続していない線がないことを確認して、使用しない端子のねじ を締めます。
- 6. 直流および交流ケーブルを接続ユニットに接続します。36ページの交流と直流ストリング を接続ユニットに接続を参照してください。
- ケーブルの接続部がシールされていることを確認します。さらにすべてのケーブルの接続を 確認し、一般的なシーラントを使用して水が侵入しないようにします。

# パワーオプティマイザの交換

1. パワーコンディショナのON/OFFスイッチをOFFにします。LEDが緑色に点滅するか、5分経 過するまで待機してから次の手順に進みます。

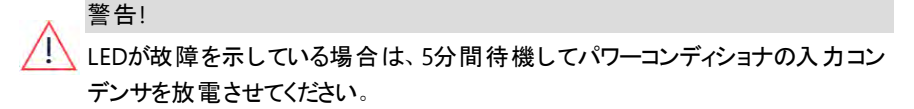

- 2. 交流ブレーカと主配電盤の配電盤をOFFにします。
- 3. 作業対象のパワーオプティマイザを取り外して交換します。
- 4. ペアリングを実行します。
- 5. モニタリングプラットフォームに、論理レイアウトタブ(サイトの管理者に ある)の交換ボタンを使用します。撤去したパワーオプティマイザのシリアル 番号と新しく追加したパワーオプティマイザのシリアル番号を書き換えま す。<u>https://www.solaredge.com/sites/default/files/se-monitoring-</u> portal-site-admin.pdfを参照してください。

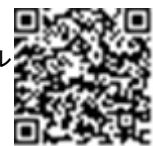

# 付録 F: サーキット ブレーカーサイズの決定

#### 導入

パワーコンディショナは、サーキットブレーカーによって保護する事をお薦めします。この文書 は、どの様なサーキットブレーカーを三相産業用太陽光発電設備で使用するかを決定する 方法を説明しています。

### 三相パワーコンディショナ装置における変圧器の使用

産業用設備で変圧器を使用することは任意です。ほとんどのケースでは、変圧器を使用して、設備を高圧電力網に接続します。以下の図は、典型的な変圧器および産業用の三 相パワーコンディショナ設置トポロジーを示します。

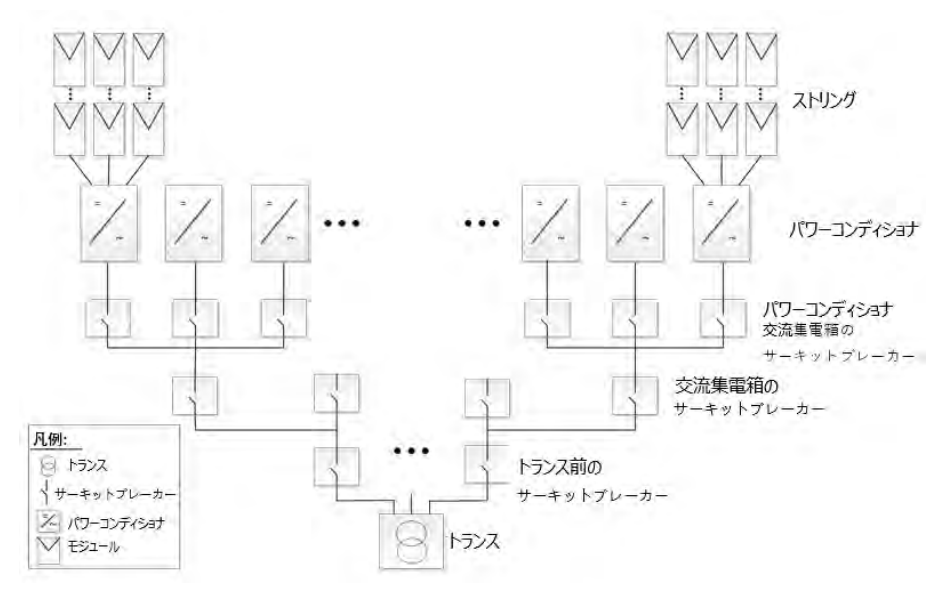

図 49: 典型的な変圧器および産業用三相パワーコンディショナ設置トポロジー

適切な変圧器と、サーキットブレーカー及びヒューズのような関連する電流制限装置を選択 するには多くの考慮事項があります。考慮事項には、少なくとも以下の事項が含まれていな ければなりません。

- 変圧器は、典型的な太陽光発電プロファイル、すなわち夜間に負荷のない昼間高負荷用に設計されるべきです。
- 電流制限装置は、過負荷または短絡によって生じる過電流から電気回路およびパワーコンディショナを保護しなければなりません。短絡または他の過電流が発生した場

## solaredge

合、電流制限デバイスは、回路への電流の流れを遮断し、電気回路およびパワーコン ディショナの損傷を防止しなければなりません。

いくつかの製造業者は、変圧器短絡電流計算手順、および設置トポロジーの異なる 階層レベルでのサーキットブレーカーおよびヒューズの選択に対するその効果についての 詳細な情報を提供しています(図 49を参照のこと)。計算の例については、次を参照し てください。 Short-circuit current rating (SCCR) of industrial control panels

サーキットブレーカーおよびヒューズが予想通りにトリップすることを確実にするために、特に様々な定格劣化の考慮事項に関して、製造業者の推奨事項に従って下さい。

注記

・・・ 変圧器の調達、設置、保守およびサポートは設置者の責任です。不正確な変圧 器の設置、またはソーラーエッジシステムと互換性のない変圧器の使用によるパ ワーコンディショナの損傷は、ソーラーエッジの保証を無効にします。

パワーコンディショナサーキットブレーカーのサイズの決定

このセクションでは、パワーコンディショナ後のサーキットブレーカーのレートを決定する方法に ついて説明します。 図 49に示すように、直近にサーキットブレーカーを備えたパワーコンディ ショナの例です。

- サーキットブレーカーのサイズを決定する前に、次のパラメータを確認してください。
- データシート記載のパワーコンディショナの最大連続出力電流。
- サイトの国のファクタ。このファクタは、規制、適用される規格または慣行によって決定され、通常1.25です。
- → パワーコンディショナサーキットブレーカーのサイズを決定するには、次のようにします。
- パワーコンディショナの最大連続出力電流に係数を乗算します。
   たとえば、40A x1.25=50A
- ステップ1で計算した定格サイズを、最も近い標準サーキットブレーカーサイズに切り上げ ます。ソーラーエッジ3相パワーコンディショナに適した標準サイズについては、以下のサー キットブレーカー基準表を参照ください。

注記
 結果の小数部が0.5未満の場合は、切り捨てます。

- 3. 選択されたサーキットブレーカーが予想通りにトリップすることを確実にするため、次の項 目は最低限、考慮してください。
  - サーキットブレーカー定格電圧
  - 他の近接サーキットブレーカーおよび配電盤内の温度の影響による温度特性劣化
  - 恒久負荷による劣化

#### 注記

- 環境条件、動作電圧、遮断器に適したケーブルを選択してください。

・・・ - 3極または4極のサーキットブレーカーが必要です。適用可能な場合には、4極 サーキットブレーカーを使用することが推奨されます。

- トリップ特性BまたはC(高速遮断特性)を有するサーキットブレーカーを使用することが推奨されます。

| パワーコンディショナ | 最大連続出力電流<br>(1相当たり) | 推奨サーキット<br>ブレーカー電流 |
|------------|---------------------|--------------------|
| SE25K      | 38A                 | 50A                |
| SE33.3K    | 48A                 | 60A以上              |
| SE50K      | 76A                 | 100A               |
| SE66.6KUS  | 96A                 | 120A以上             |
| SE100KUS   | 144A                | 180A以上             |

#### 表1:サーキットブレーカーの基準

# シナジーテクノロジーを伴う3相パワーコンディショナ - 技術仕様(日本)

|                                  | 低圧向け3相                                                                       | 高圧向け3相パワーコンディショナ |                      |     |  |
|----------------------------------|------------------------------------------------------------------------------|------------------|----------------------|-----|--|
|                                  | パワーコンディショナ                                                                   |                  |                      |     |  |
|                                  | SE50K                                                                        | SE66.6K          | SE100K               | 単位  |  |
| 出力                               |                                                                              |                  |                      |     |  |
| 定格交流出力                           | 49500 <sup>(1)</sup>                                                         | 66600            | 99900 <sup>(2)</sup> | W   |  |
| 最大皮相電力                           | 52400                                                                        | 66600            | 99900                | VA  |  |
| 定格交流出力 – ライン間/ライン – ニュートラル間 (公称) | 380 / 220                                                                    | 480 / 277        |                      | Vac |  |
| 交流出力電圧範囲ニュートラル範囲                 | 200-246 244-305                                                              |                  |                      | Vac |  |
| 交流周波数                            | 50/60 ± 5                                                                    |                  |                      | Hz  |  |
| 最大連続出力電流 (位相) @220V              | 80                                                                           | -                | -                    | Α   |  |
| 最大連続出力電流 (位相) @277V              | -                                                                            | 80               | 120                  |     |  |
| 対応電力系統 - 3相 <sup>(3)</sup>       | 3/N/PE (スター型三相四線式)                                                           |                  |                      |     |  |
| 力率範囲                             | 1 (-0.9 から +0.9で調 整 可 能)                                                     |                  |                      |     |  |
| 全高調波歪み                           | < 3                                                                          |                  |                      | %   |  |
| 最大残余電流注入 <sup>(4)</sup>          | ユニットあたり250                                                                   |                  |                      | mA  |  |
| 系統監視、単独運転防止、力率調整、国別設定値変更         | 可                                                                            |                  |                      |     |  |
| 入力                               |                                                                              |                  |                      |     |  |
| 最大直流電力 (モジュールSTC)                | 99000/49500                                                                  | 90000 / 45000    | 135000 /45000        | W   |  |
| トランスフォーマーレス、非接地                  |                                                                              | 可                |                      |     |  |
| 最大入力電圧                           | 750 1000                                                                     |                  |                      | Adc |  |
| 公称直流入力電圧                         | 670                                                                          | 850              |                      | Vdc |  |
| 最大入力電流                           | 80                                                                           | 80               | 120                  | Adc |  |
| 逆極性保護                            | 可                                                                            |                  |                      |     |  |
| 対地絶縁検出                           | ユニットあたり350 kΩ 感度 <sup>(5)</sup>                                              |                  |                      |     |  |
| 最大効率                             | 98.3                                                                         | 98.1             |                      | %   |  |
| ユーロ効率                            | 98                                                                           |                  |                      | %   |  |
| 夜間消費電力                           | 12未満                                                                         |                  |                      | W   |  |
| その他仕様                            |                                                                              |                  |                      |     |  |
| 対応通信機能                           | RS485、イーサネット、セルラー(オプション)                                                     |                  |                      |     |  |
| RS485サージ保護                       | 内蔵(RS485-1)                                                                  |                  |                      |     |  |
| 接続ユニット                           |                                                                              |                  |                      |     |  |
| プラスおよびマイナスに直流ヒューズ                |                                                                              | オプション、25A        |                      |     |  |
| 準拠規格                             |                                                                              |                  |                      |     |  |
| 安全                               | IEC-62109、AS3100                                                             |                  |                      |     |  |
| 系統連系規程                           | JEAC9701                                                                     |                  |                      |     |  |
| エミッション                           | IEC61000-6-2、IEC61000-6-3、IEC61000-3-11、IEC61000-3-12、<br>FCC part15 class A |                  |                      |     |  |
| RoHS                             | 対応                                                                           |                  |                      |     |  |

<sup>(1)</sup>24750W x 2 ユニット 26200VA x 2ユニット

<sup>(2)</sup>33300W x 3ユニット 33300VA x 3 ユニット

<sup>(3)</sup>Supported Countries(対応している国)のアプリケーションで互換性を確認してください。

http://www.solaredge.com/sites/default/files/se\_inverters\_supported\_countries.pdf

(4)外部RCDが必要な場合、そのトリップ値はユニット当たり≥ 300mAである必要があります(SE50K/SE55Kでは≥ 600mA: SE82.8Kでは≥900mA)
 (5)地域規制により可能な場合

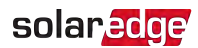

|                     | 低圧向け3相                                                                                         | 高圧向け3相パワーコンディショナ                                                                  |                                                                                   |     |
|---------------------|------------------------------------------------------------------------------------------------|-----------------------------------------------------------------------------------|-----------------------------------------------------------------------------------|-----|
|                     | パワーコンディショナ                                                                                     |                                                                                   |                                                                                   |     |
|                     | SE50K                                                                                          | SE66.6K                                                                           | SE100K                                                                            | 単位  |
| 設置仕様                |                                                                                                |                                                                                   |                                                                                   |     |
| ユニット 数              | 2                                                                                              | 2                                                                                 | 3                                                                                 | mm  |
| 交流出カケーブル            | ケーブル範囲交流 -<br>直径22-32; ケーブル<br>範囲PE - 直径10-16                                                  | ケーブル範囲交流 -<br>直径22-32; ケーブル<br>範囲PE - 直径10-16                                     | ケーブル範囲交流 -<br>直径30-38; ケーブル<br>範囲PE - 直径10-16                                     | mm  |
| 直流入力 <sup>(1)</sup> | 6 x ストリング; 4-<br>10mm <sup>2</sup> グランド 直流<br>ケーブル、グランド 外<br>径 5-10mm/<br>ユニット あたり3つの<br>MC4ペア | 6ストリング、4-10mm <sup>2</sup><br>直流ケーブル、グラン<br>ド外径<br>5-10mm/<br>ユニットあたり2つの<br>MC4ペア | 9ストリング、4-10mm <sup>2</sup><br>直流ケーブル、グラン<br>ド外径<br>5-10mm/<br>ユニットあたり3つの<br>MC4ペア |     |
| 交流出カワイヤ             | アルミニウムまたは銅<br>製、L、N:最大70、PE:<br>最大35                                                           | アルミニウムまたは銅<br>製;L、N:最大70、PE:<br>最大35                                              | アルミニウムまたは銅<br>製、L、N:最大95、PE:<br>最大50                                              |     |
|                     | 低圧向け3相パワーコンディショナ 高圧向け3相<br>パワーコンディショナ                                                          |                                                                                   | 高圧向け3相<br>パワーコンディショナ                                                              |     |
|                     | SE50K, SE66.6K, SE100K                                                                         |                                                                                   | 単<br>位                                                                            |     |
| 寸法 (高さx 幅 x 奥行き)    | プライマリユニット: 940x315x260; セカンダリユニット: 540x315x260                                                 |                                                                                   |                                                                                   | mm  |
| 重量                  | プライマリユニット: 48; セカンダリユニット: 45                                                                   |                                                                                   |                                                                                   | kg  |
| 動作湿度                | 最高100% <b>の</b> 相対湿度                                                                           |                                                                                   |                                                                                   | %   |
| 動作温度範囲              | -40 から + 60 <sup>(2)</sup>                                                                     |                                                                                   |                                                                                   | °C  |
| 冷却方式                | ファン (ユーザ交換に対応)                                                                                 |                                                                                   |                                                                                   |     |
| 騒音                  | 60未満                                                                                           |                                                                                   |                                                                                   | dBA |
| 保護定格                | IP65屋外および屋内                                                                                    |                                                                                   |                                                                                   |     |

<sup>(1)</sup>ユニットあたりの単一入力オプション(最高25mm<sup>2</sup>)が利用可能です。発注したパーツ番号に応じて、直流入力タイプは、MC4、またはグランドです。 グランド付きパ ワーコンディショナのP/N: SExxK-xx0P0BNG4、MC4付きパワーコンディショナのP/N: SExxK-xx0P0BNU4

<sup>(2)</sup>50°Cから出力レベルが下がります。以下のリンクにあるアプリケーションノートを参照

https://www.solaredge.com/sites/default/files/se-temperature-derating-note.pdf

ソーラーエッジ製品に関する技術的な問題が発生した場合に は、下記の連絡先にお問い合わせください

日本 045 345 8411

support@solaredge.jp

# solaredge